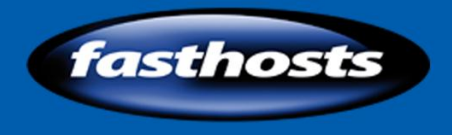

Fasthosts Customer Support

# Troubleshooting with the command line

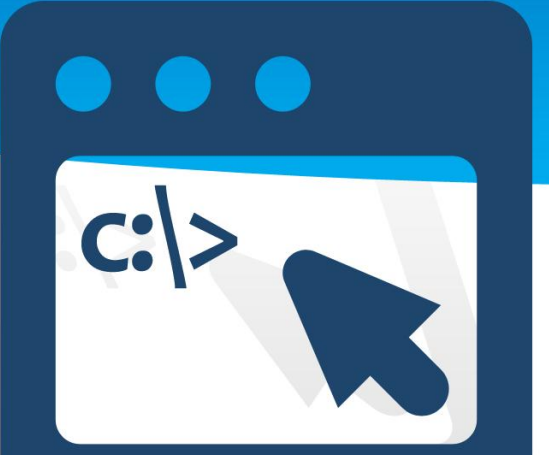

The command line contains a powerful suite of tools that can be utilised in a variety of ways. This guide will show you how to use some common tools to diagnose issues with websites, domain names and DNS.

# **Table of Contents**

| Introduction                                        |
|-----------------------------------------------------|
| Overview of the command line tools2                 |
| Accessing and setting up the command line interface |
| Useful Commands5                                    |
| Ping5                                               |
| Whois                                               |
| NSlookup12                                          |
| Tracert                                             |
| Pathping                                            |
| Netstat                                             |
| Telnet                                              |
| IPConfig                                            |
| Troubleshooting websites                            |
| 404 errors (Page cannot be displayed)               |
| I can't see the changes I made to my website        |
| Troubleshooting email                               |
| I can't send email                                  |
| I can't receive email                               |
| Troubleshooting Broadband41                         |
| Slow connection                                     |
| Unable to connect                                   |
| Appendix43                                          |
| Additional Ping options                             |
| List of useful Whois Servers                        |
| NSlookup options                                    |
| NSlookup Error Messages47                           |
| Telnet Email commands                               |
| IPConfig Additional Switches                        |

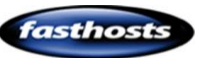

# Introduction

Most calls to Fasthosts customer services team can be resolved without the need for "inhouse" tools or "special access", and can be diagnosed quickly and easily using command line tools built into most operating systems. This guide will show you how common command line tools can be used to diagnose most enquiries.

Quick tip: At the end of this guide are troubleshooting flowcharts, allowing you to work through most customer issues you are likely to encounter as you grow your business.

This guide will focus on the command line tools that are most relevant to you and web hosting, although these tools are also useful in diagnosing a number of other faults or issues your computer may experience over time. It concentrates on command line tools as these remain the same for each operating system, and are unlikely to change over time.

Each chapter contains a tool, how it works, and how it is useful to you and your business. First let's look at the reasons why we need these tools.

## Overview of the command line tools

We will be looking at 8 different tools in this guide, a brief description can be found below:

- **Ping**: Allows you to check the IP address of a website.
- Whois: Provides you with information regarding a domain name, allowing you to check that the domain itself is operating correctly.
- **NSLookup**: Allows you to check the IP address of other services, such as mail, matrixstats etc.
- Tracert: Checks the actual route across the internet to a website.
- **Pathping:** Provides further information regarding the route to a website, with each step of the route tested.
- NetStat: Allows you to see the status of any connections on your computer.

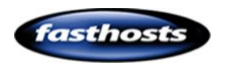

- **Telnet:** Allows you to connect to a mailbox, check for corrupt emails and ensure that firewalls or antivirus software is not blocking the ports needed for connection.
- **IPConfig:** Used to see your customers internet connection. Can also be used to remove any "cached" data that may be causing website errors.

# Accessing and setting up the command line interface

It's easy to access the command line prompt; the process is slightly different depending upon which operating system you are using.

### Vista and Windows 7

Click the windows button in the bottom left corner of the screen, then enter cmd into the

search box. Press the <enter> key on your keyboard once complete.

| ₽ See all results     | Help ar | id Support  |  |
|-----------------------|---------|-------------|--|
| 🔎 Search the Internet | Window  | vs Security |  |
| cmd                   | ×       | ×           |  |
|                       |         |             |  |

### Windows XP

Click Start, then Run. A new text box will appear. Enter *cmd* into this box and click **OK**.

### Customising the command prompt

The command prompt will now open with a brief description of your operating system, and

information about your current working directory (typically C:\documents and Settings\<your name>). While I am happy to leave this console on the default settings, you may find that some

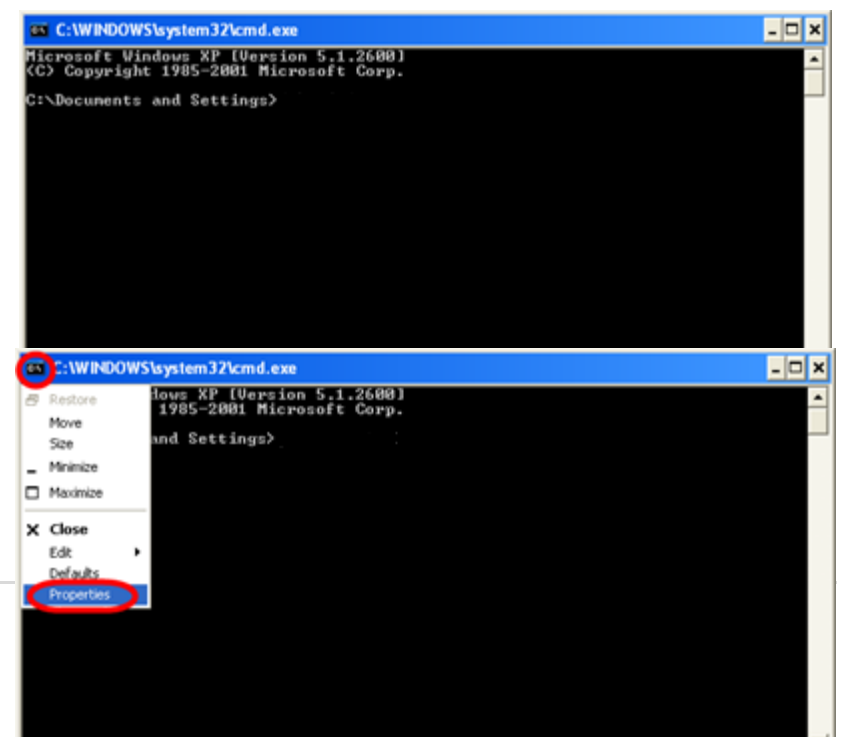

small tweaks to this view will make your life easier. You can changes the console settings by clicking on the console button in the top left of the screen, then clicking **Properties** in the drop down menu.

The properties box allows you to change Font and background, as well as allowing you to adjust the size of the console itself. Once useful feature can be found within the *Options* tab. This is the command history buffer. As you enter more commands older information is dropped. If you are running a large report, or want to save more of your command history, increase this buffer size.

### Retrieving information from the command prompt

There will be times when you will want to forward information given by the command prompt to Fasthosts, or you would like to retain a copy of the information yourself.

Using the command console it is not a simple case of using your mouse to copy and paste information, however it can be easily retrieved by clicking on the console button in the top left of the screen.

### Step 1

Select the information in the command console by clicking the console button, then selecting

*edit>Select all* from the drop down menu.

C:\WINDOWS\system32\cmd.exe - 🗆 X lows XP [Version 5.1.2600] 1985-2001 Microsoft Corp. Restory Move und Settings>ping fasthosts.co.uk Size sts.co.uk [213.171.195.48] with 32 bytes of data: Minimize Maximize X Close -32 -32 tine tes Edit Mark 195.48: wed = 4, I in milli-Defaults Lost = 0 <0% loss), i-seconds: Properties Hinimur Average Øns :\Document: Find..

### Step 2

Your text should now be highlighted. Click the console button, then select edit>copy to move

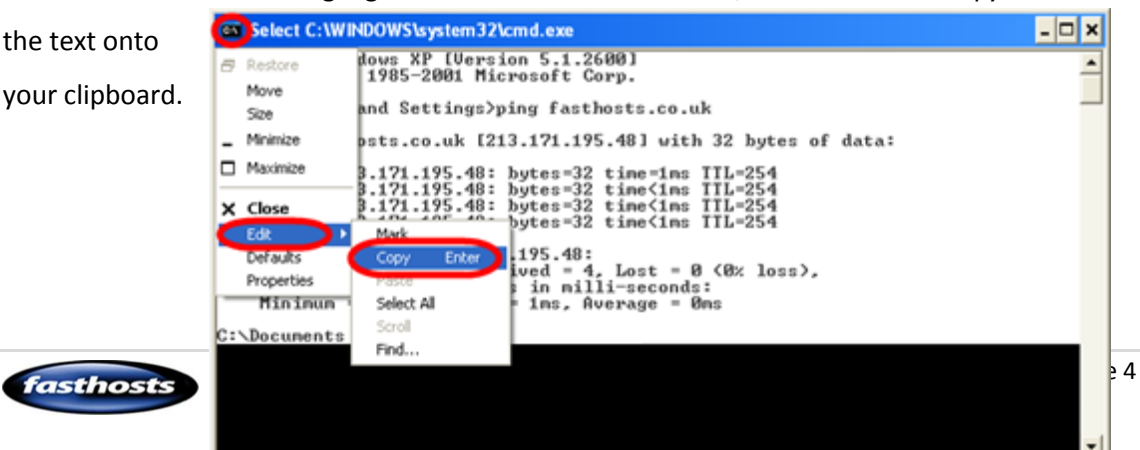

You can then paste this information into a text editor, an email, or any other program that you find suitable.

# Useful Commands

### Ping

### Introduction:

The Ping (Packet Internet Grouper) command was first developed in 1983 and is one of the simplest and most effective tools you can use to resolve issues. It works in the same way as active sonar on a submarine, where a submarine will send out a loud sonar "ping" and then listening to the resulting sound bounce back off the target. This provides information on the direction of the target, while measuring the time taken for the sound to bounce back will provide some indication of the distance of the target.

The Ping command works in the same manner, providing direction information, and the time taken to respond to the Ping request.

**Note:** Fasthosts filter Ping traffic across their network, so although you will still be able to gain the IP address of a website, you will not receive replies for any websites hosted on the Fasthosts network.

### How it works

(i)

First, Ping uses DNS to match a domain name to an IP address. Once it has the IP of the domain name it sends a request (called echo request) to that IP address using ICMP protocol and then starts an internal timer. The protocol used by Ping is slightly different than TCP which is used when looking at a website through a web browser, but is useful for sending small amounts of information across the internet.

When the receiving IP address receives these echo requests it will send an echo reply to the originating computer. When the originating computer receives this reply it will see how long it took to receive the reply and display this in a report.

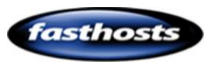

Quick tip: By default Windows operating systems will send 4 separate requests to the destination. Unix based operating systems will continue to send ping requests until you click CTRL-C to cancel the command.

### Uses

The ping command is most commonly used by network administrators to check that remote computers are able to respond to communications. It can also be used to check that the DNS for a domain name is set up correctly and the domain name resolves to the correct server.

### Syntax

Ping domainname\_or\_IP\_address

### Example

In this example, I will ping bobsdomain.co.uk, to find where the website is located and if the server is responding.

Ping bobsdomain.co.uk

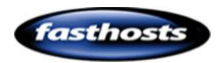

| C:\WINDOWS\system32\cmd.exe                                                                                                    | - 🗆 🗙    |
|----------------------------------------------------------------------------------------------------|----------|
| Microsoft Windows XP [Version 5.1.2600]<br>(C) Copyright 1985-2001 Microsoft Corp.                                                                                                    | <b>_</b> |
| C:\Documents and Settings>ping bobsdomain.co.uk                                                                                                    |          |
| Pinging bobsdomain.co.uk [213.171.219.4] with 32 bytes of data:                                                                                                    |          |
| Reply from 213.171.219.4: bytes=32 time<1ms TTL=254<br>Reply from 213.171.219.4: bytes=32 time<1ms TTL=254<br>Reply from 213.171.219.4: bytes=32 time<1ms TTL=254<br>Reply from 213.171.219.4: bytes=32 time<1ms TTL=254 |          |
| Ping statistics for 213.171.219.4:<br>Packets: Sent = 4, Received = 4, Lost = 0 (0% loss),<br>Approximate round trip times in milli-seconds:<br>Minimum = Oms, Maximum = Oms, Average = Oms                              |          |
| C:\Documents and Settings>                                                                                                    | <b>_</b> |

The Ping command can also be used to look up subdomains. For example, I could search for mail.bobsdomain.co.uk, and get the following result:

Quick tip: You can find out how I know there is a record called mail.bobsdomain.co.uk set up in the section on NSlookup.

| C:\WINDOWS\system32\cmd.exe                                                                                                    | - 🗆 🗙    |
|----------------------------------------------------------------------------------------------------|----------|
| Microsoft Windows XP [Version 5.1.2600]<br>(C) Copyright 1985-2001 Microsoft Corp.                                                                                                    | <b>_</b> |
| C:\Documents and Settings>ping mail.bobsdomain.co.uk                                                                                                    |          |
| Pinging mail.bobsdomain.co.uk [213.171.216.1] with 32 bytes of data:                                                                                                    |          |
| Reply from 213.171.216.1: bytes=32 time=1ms TTL=254<br>Reply from 213.171.216.1: bytes=32 time=1ms TTL=254<br>Reply from 213.171.216.1: bytes=32 time<1ms TTL=254<br>Reply from 213.171.216.1: bytes=32 time=1ms TTL=254 |          |
| Ping statistics for 213.171.216.1:<br>Packets: Sent = 4, Received = 4, Lost = 0 (0% loss),<br>Approximate round trip times in milli-seconds:<br>Minimum = 0ms, Maximum = 1ms, Average = 0ms                              |          |
| C:\Documents and Settings>                                                                                                    |          |
|                                                                                                    |          |
|                                                                                                    |          |
|                                                                                                    | -        |

### How to use the information

If you are "pinging" a domain name that is hosted on the Fasthosts hosting platform you will not receive the replies from the webserver, and will get a result similar to the following:

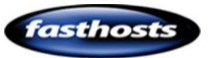

 $\odot$ 

| C:\WINDOWS\system32\cmd.exe                                                                                | - 🗆 🗙 |
|----------------------------------------------------------------------------------------------------|-------|
| Microsoft Windows XP [Version 5.1.2600]<br>(C) Copyright 1985-2001 Microsoft Corp.                         | -     |
| C:\Documents and Settings>ping bobsdomain.co.uk                                                            |       |
| Pinging bobsdomain.co.uk [213.171.219.4] with 32 bytes of data:                                            |       |
| Request timed out.<br>Request timed out.<br>Request timed out.<br>Request timed out.<br>Request timed out. |       |
| C:\Documents and Settings>                                                                                 |       |
|                                                                                                    | -     |

This is because we filter incoming ICMP traffic across our network. However, the location information is still shown (In the case above the IP address is shown in the square brackets just after the domain name). This is where the rest of the internet is looking for the website of the domain name. You can then look at the IP address shown in your control panel. If the IP addresses do not match you know there is an issue with DNS and can investigate further.

### bobsdomain.co.ukPackage Overview

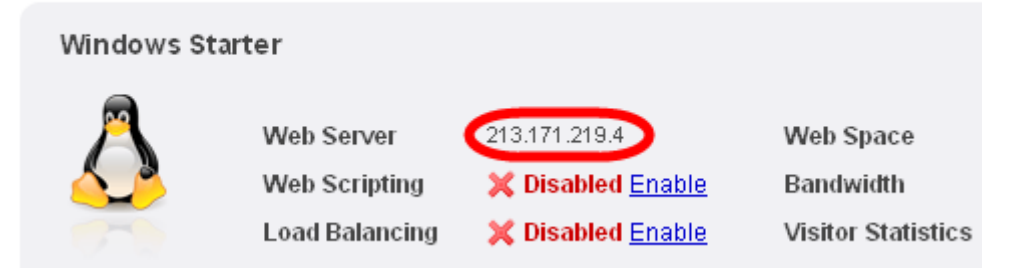

In this example the IP address returned by the Ping matched the IP address of the web server so we know the domain should be working.

### Whois

### Introduction

It should be pointed out that it is far easier to use an online Whois tool than to download and install a command line whois for your computer. Simply searching for "whois" will return a number of online whois searches that are free and easy to use, however if you would like a command line whois facility on your PC, there is one available to download from Microsoft

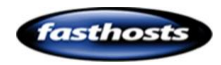

Technet. It can be located at: <u>http://technet.microsoft.com/en-</u> us/sysinternals/bb897435.aspx.

Copy the extracted file to C:\WINDOWS\system32 to use the tool directly from the command line.

### How it works

When you registered your domain name you submitted certain information to the registry of the domain (for example, Nominet is the registry for .uk domain names). This information, in turn can advise the rest of the internet where to look for additional information on your domain name. Each registry has a special "whois" server that supplies this information upon request. This command sends a request to the whois server of your choice requesting information on your chosen domain name.

**Note:** Whois servers will only hold information on domain names that they are responsible for. You should choose the correct whois server for the type of domain name you are searching for.

### Uses

A whois search will show you if a domain name is valid, or has expired. It also lets you know which nameservers hold DNS information for the domain name. If the domain name is using Fasthosts nameservers then quite often this is all the DNS information that you will need to know.

In addition to this a whois search will often give you an indication of any changes that have happened in the last 72 hours. If there have been changes to the whois during this period it is likely that propagation is still taking place. This can be the cause of a number of abnormalities.

### Syntax

Whois domainname [whois.server]

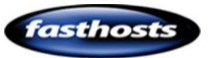

| Domain<br>Extension | Whois Server              | Domain<br>Extension | Whois Server                     |
|---------------------|---------------------------|---------------------|----------------------------------|
| .biz                | whois.neulevel.biz        | .name               | whois.nic.name                   |
| .com                | whois.internic.net        | .net                | whois.internic.net               |
| .eu                 | whois.eu                  | .org                | whois.publicinterestregistry.net |
| .info               | whois.afilias.info        | .tv                 | whois.nic.tv                     |
| .mobi               | whois.dotmobiregistry.net | .uk                 | whois.nic.uk                     |

#### **Useful Whois Servers**

**Quick tip:** A complete list of domain extensions and whois servers can be found within the appendix of this guide.

### Example

 $\bigcirc$ 

For example, if I wanted to look up *bbc.co.uk* need to know the whois server for .uk domain names. I can see from the table above that this should be *whois.nic.uk*. So from the command line I will enter the following:

whois bbc.co.uk whois.nic.uk

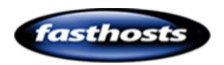

```
C:\Documents and Settings>whois bbc.co.uk whois.nic.uk
Whois v1.01 - Domain information lookup utility
Sysinternals - www.sysinternals.com
Copyright (C) 2005 Mark Russinovich
Connecting to whois.nic.uk...
       Domain name:
bbc.co.uk
       Registrant:
British Broadcasting Corporation
       Registrant type:
UK Limited Company, (Company number: 000057)
       Registrant's address:
Research & Development
Kingswood Warren
Tadworth
                Surrey
KT20 6NP
                GB
       Registrar:
British Broadcasting Corporation [Iag = BBC]
       Relevant dates:
Registered on: before Aug-1996
Reneval date: 13-Dec-2010
Last updated: 11-Nov-2008
       Registration status:
Registered until renewal date.
       Name servers:
ns1.bbc.co.uk
ns1.rbsov.bbc.co.uk
ns1.thdo.bbc.co.uk
ns1.thls.bbc.co.uk
                                                                           132.185.132.21
212.58.227.48
212.58.224.21
132.185.240.21
       WHOIS lookup made at 10:03:36 04-Jun-2009
This WHOIS information is provided for free by Nominet UK the central registry
for .uk domain names. This information and the .uk WHOIS are:
       Copyright Nominet UK 1996 - 2009.
You may not access the .uk WHOIS or use any data from it except as permitted
by the terms of use available in full at http://www.nominet.org.uk/whois, which
includes restrictions on: (A) use of the data for advertising, or its
repackaging, recompilation, redistribution or reuse (B) obscuring, removing
or hiding any or all of this notice and (C) exceeding query rate or volume
limits. The data is provided on an 'as-is' basis and may lag behind the
register. Access may be withdrawn or restricted at any time.
C:\Documents and Settings>
```

### How to use the information

A whois search provides a wealth of information regarding a domain name. For diagnostic purposes there are a few fields that are of particular importance.

**Quick tip:** Some whois searches will look slightly different from the image above. However the information shown within the search will remain the same regardless of the layout.

#### **Relevant Dates**

• **Registered on:** This is the date that the domain name was first registered. If this date is within the last 72 hours then it's possible that propagation is still taking place.

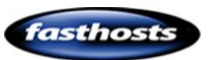

0

• **Renewal Date**: This will generally advise you if the domain name has expired, or is about to expire. However sometimes registries will add a year onto this date after a domain has expired in order to keep the information available in their whois search. If the renewal date occurs at the same time that the domain name experiences issues it may be an idea to investigate a little further.

• **Last Updated**: This is the date that the last changes were made to the whois search. While it will not tell you what has been changed, if this date occurs within the last 72 hours it is possible that a nameserver change has occurred and propagation is taking place.

#### Nameservers

This tells you which nameservers control the DNS records for the domain name. If Fasthosts nameservers are listed here then, by default, the domain name should point to any services within your control panel (however the advanced DNS settings within your control panel can override this). If the nameservers are elsewhere then further investigation may be required.

#### Registrar

This lets you know who is looking after the domain name registration. For example, if you wanted to change the nameservers on the domain name you would need to contact the registrar to request this.

### NSlookup

### Introduction

NSlookup is a useful suite of tools for looking at specific DNS records. While the ping command can only look at A records, the NSlookup command allows you to question your domains nameservers, and find out much more information regarding your domains DNS.

As NSlookup is a suite of tools, rather than the tools listed above, you actually enter the nslookup suite, complete any checks you want to make, and then exit the suite back into the command prompt when you are done.

### How it works

To find services associated with your domain name, your Internet Service Provider will find the nameservers assigned to your domain name, then question these nameservers to find the information that they need. NSlookup sends these requests to a server of your

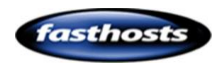

choice, allowing you to question your domains DNS servers in a similar manner to the rest of the internet.

### Uses

NSlookup is useful for checking that certain subdomains that you want to use exist (sitebuilder.yourdomain.com) for example. It's also really useful for analysing multiple MX (email) records. Often people create multiple email records on their domain name, and then don't know where the email is sent to. It's also a useful tool if a domain name is not on our nameservers, as you can gain DNS information without having to contact the owners of the namesevers.

### **Syntax**

Nslookup [-option][hostname][server]

#### **Useful Commands**

| Command                 | Option | Description                                             |
|-------------------------|--------|---------------------------------------------------------|
| nslookup                |        | Opens the nslookup suite and allows you to start        |
|                         |        | using the tool.                                         |
| Server name             |        | Set the default server to <i>name</i> using the current |
|                         |        | default server.                                         |
| Set type= <i>option</i> |        | Will set the type of record that you are requesting.    |
|                         | All    | Will show you all the records for the domain name       |
|                         |        | on that nameserver                                      |
|                         | Any    | Will show you any records on the server that it can     |
|                         |        | find.                                                   |
|                         | Ns     | Will show you the nameservers in use for the            |
|                         |        | domain name.                                            |
|                         | Мх     | Will show any MMX (email) records that have been        |
|                         |        | set up for the domain name.                             |

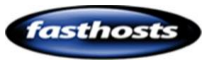

|      | Txt   | Will show and dns txt records that have been<br>created. These could contain notes, or may hold SPF<br>records to control email. |
|------|-------|----------------------------------------------------------------------------------------------------|
|      | A     | Will show any A records that have been created.                                                                                  |
|      | Cname | Will show Cname (Canonical names) for the domain name.                                                                           |
| exit |       | Exits the program and returns you to the command prompt.                                                                         |

Note: When using the Server name command to change servers nslookup will attempt to find the server by asking the current default server for the location.
This can cause errors. A way of getting around this is to enter the IP address of the server you want to query. You can find the IP address of the server using the Ping command described earlier.

A full list of commands and error codes is available within the appendix of this guide.

### Example

In this example we will have a look at the email records for *bbc.co.uk* and check to make see if any txt records exist for the domain name. From a whois search we already know that the domain uses ns1.bbc.co.uk as its nameservers, and by pinging the nameserver we know that the IP address is 132.185.132.21.

### Step 1

Open the nslookup tool by entering nslookup

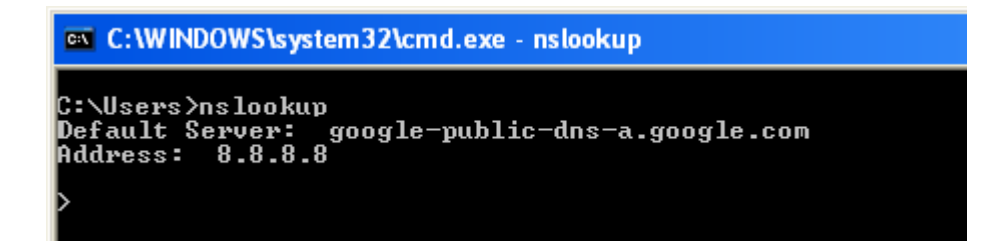

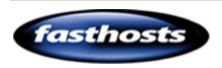

### Step 2

Next, we need to change the server so that we are asking ns1.bbc.co.uk (132.185.132.21) for the information we require.

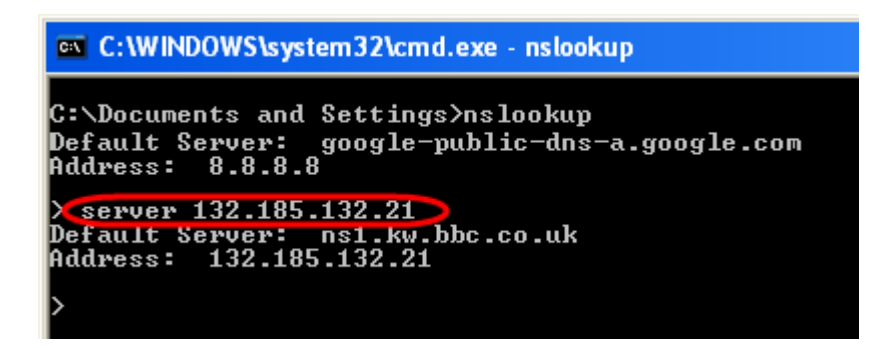

#### Step 3

Now we want to look for any MX (email) records that exist for this domain name, so we use the *set type=mx* command.

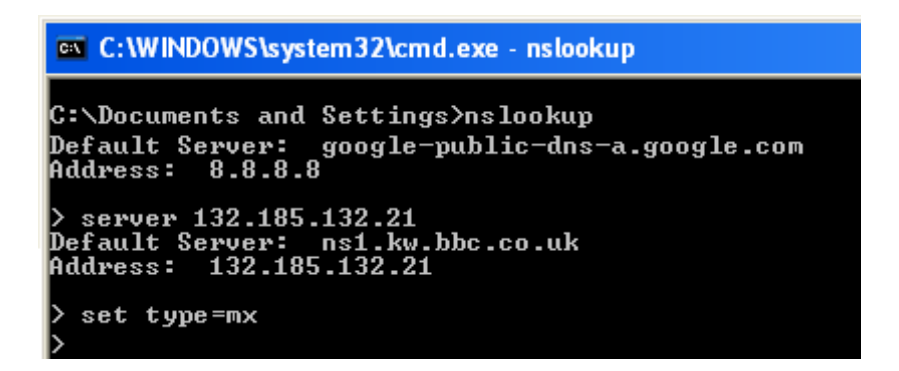

#### Step 4

Finally we enter the domain name that we want to query.

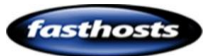

| C:\WINDOWS\syste                                                                                                    | em32\cmd.exe - nslookup                                                                                                    | - 🗆 🗙 |
|----------------------------------------------------------------------------------------------------|----------------------------------------------------------------------------------------------------|-------|
| Default Server:  <br>Address: 132.185                                                                                                    | ns1.kw.bbc.co.uk<br>.132.21                                                                                                    |       |
| > set type=mx<br>> bbc.co.uk<br>Server: ns1.kw.b<br>Address: 132.185                                                                                                    | bc.co.uk<br>.132.21                                                                                                    |       |
| bbc.co.uk M<br>bbc.co.uk M<br>bbc.co.uk M<br>bbc.co.uk M<br>bbc.co.uk n<br>bbc.co.uk n<br>bbc.co.uk n<br>bbc.co.uk n<br>bbc.co.uk n<br>mx7.bbc.co.uk in<br>mx9.bbc.co.uk in<br>mx10.bbc.co.uk in | X preference = 10, mail exchanger = mx8.bbc.co.uk<br>X preference = 10, mail exchanger = mx9.bbc.co.uk<br>X preference = 10, mail exchanger = mx10.bbc.co.uk<br>X preference = 10, mail exchanger = mx7.bbc.co.uk<br>ameserver = ns1.rbsov.bbc.co.uk<br>ameserver = ns1.thdo.bbc.co.uk<br>ameserver = ns1.thdo.bbc.co.uk<br>ameserver = ns1.thls.bbc.co.uk<br>nternet address = 132.185.144.149<br>nternet address = 132.185.144.228<br>nternet address = 132.185.240.147<br>nternet address = 132.185.240.148 |       |
| ns1.bbc.co.uk i<br>ns1.thdo.bbc.co.u<br>ns1.thls.bbc.co.u<br>ns1.rbsov.bbc.co.u<br>>                                                                                                    | nternet address = 132.185.132.21<br>k internet address = 212.58.224.21<br>k internet address = 132.185.240.21<br>uk internet address = 212.58.227.48                                                                                                    | -     |

We can see that bbc.co.uk actually has 4 mx records set up, so if they were experiencing a loss of some emails we could then check each of these mail servers to track down the issue. Most customers will only have one (or sometimes two) MX records.

#### Step 5

Next, let's see if there are any notes by checking for txt records associated with the domain name. So enter *set type=txt* and enter the domain name again.

| 📧 C:\WINDOWS\system32\cmd.exe - nslookup                                                                                                    | - 🗆  | × |
|----------------------------------------------------------------------------------------------------|------|---|
| <pre>mx8.bbc.co.uk internet address = 132.185.144.228<br/>mx9.bbc.co.uk internet address = 132.185.240.147<br/>mx10.bbc.co.uk internet address = 132.185.240.148<br/>ns1.bbc.co.uk internet address = 132.185.132.21<br/>ns1.thdo.bbc.co.uk internet address = 212.58.224.21<br/>ns1.thls.bbc.co.uk internet address = 132.185.240.21<br/>ns1.thls.bbc.co.uk internet address = 212.58.227.48<br/>set type=txt<br/>bbc.co.uk<br/>Server: ns1.kw.bbc.co.uk<br/>Address: 132.185.132.21</pre>             |      |   |
| bbc.co.uk text =<br>"v=spf1 ip4:212.58.224.0/19 ip4:132.185.0.0/16 ip4:78.136.53.80/28 ip<br>8.136.14.192/27 ip4:78.136.19.8/29 ip4:89.234.10.72/29 ?all"<br>bbc.co.uk nameserver = ns1.thdo.bbc.co.uk<br>bbc.co.uk nameserver = ns1.thls.bbc.co.uk<br>bbc.co.uk nameserver = ns1.thls.bbc.co.uk<br>bbc.co.uk nameserver = ns1.thsov.bbc.co.uk<br>bbc.co.uk nameserver = ns1.thsov.bbc.co.uk<br>ns1.bbc.co.uk internet address = 132.185.132.21<br>ns1.thls.bbc.co.uk internet address = 132.185.240.21 | p4:7 |   |
| ns1.rbsov.bbc.co.uk internet address = 212.58.227.48                                                                                                    |      | - |

We can see that they do have a TXT record set up, however, rather than a text message for other humans it reads:

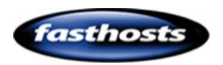

"v=spf1 ip4:212.58.224.0/19 ip4:132.185.0.0/16 ip4:78.136.53.80/28 ip4:78.136.14.192/27 ip4:78.136.19.8/29 ip4:89.234.10.72/29 ?all"

The *v=spf* section of this note says that this txt record is actually used as an SPF record. SPF records regulate who can send email from the domain bbc.co.uk, so if they were experiencing issues sending email, this may be worth a check.

### How to use the information

In the example above we can see that bbc.co.uk has 4 mailservers as follows:

- Mx8.bbc.co.uk
- Mx9.bbc.co.uk
- Mx10.bbc.co.uk
- Mx7.bbc.co.uk

As well as listing the mailservers there is also a "MX preference" setting shown. This tells computers which mailserver to send mail to first. If they don't get a reply they will try the next mail server, and so on until they reach the bottom of the list. The mail preference can be any number between 1 and 20. The lower the number the higher the priority.

For example if you had 2 mx records, one with a preference of 5 and one with a preference of 10. The email server with a preference of 5 would receive all email, with the other mailserver only taking over if the first one was unobtainable. In the case above, each mailserver has the same priority, so email is sent to each of the mailservers in a "round robin" fashion.

If the BBC were experiencing intermittent issues in receiving email we would be able to look at the records and see the multiple records. If one of the mailservers failed this would stop around ¼ of emails from being received, and would certainly appear to be intermittent to the end user so we would have a good place to continue our investigations. (I would then "ping" each mailserver to see if they respond).

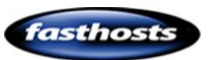

### Tracert

### Introduction

This is another tool that has been around since the early days of Unix machines. It is useful for tracing a path to a website or server across the internet, to look for any issues along the way.

### How it works

It works the same as a ping request, but sends out packets with differing TTL (Time To Live) levels. Each time the TTL level is reached the router responsible for that "hop" will reply. Tracert then displays these bouncebacks as a way of showing a route through the internet.

Quick tip: In theory, packets could be sent across many different routes to their destination. Tracert is not necessarily showing you a packets route through the internet, but where multiple packets end up along the way (which may be different).

### Uses

Tracert is a useful tool for checking for speed of connectivity, you can find out if your connection to a website is short, or is across many hops. As you can see the time at each hop, it will also give you an indication if there is a particular area of your route that is slower than the others.

### Syntax

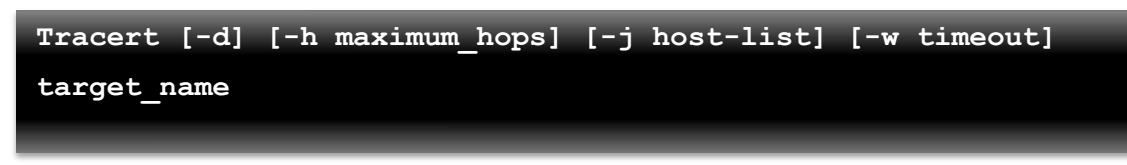

### Example

In this example we can find the path from my server to google.com, so will use the command *tracert google.com* 

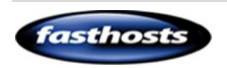

| 68 C         | WINDO              | ₩S`\s          | ystem3                   | 2\cm           | d.exe                   |                |                                                                                                    | _ 🗆 🗡    |
|--------------|--------------------|----------------|--------------------------|----------------|-------------------------|----------------|----------------------------------------------------------------------------------------------------|----------|
| C:\I         | Docuner            | its            | and S                    | otti           | ngs>tı                  | nace           | ort google.com                                                                                                    | <u>^</u> |
| Trac<br>over | ing ro<br>r a nac  | cinu           | to g<br>n of :           | 00gl<br>30 h   | e.com<br>ops:           | [74            | 1.125.127.1001                                                                                                    |          |
| 1<br>2<br>3  | <1<br><1<br>5      | ns<br>ns<br>ns | <1<br><1<br>5            | ns<br>ns<br>ns | <1<br><1<br>5           | ns<br>ns<br>ns | And the second second s |          |
| 45.60        | 5<br>5<br>82       | NS<br>NS<br>NS | 5<br>5<br>78             | ns<br>ns<br>ns | 5<br>75<br>75           | ns<br>ns<br>ns | 212.227.112.46<br>289.85.252.76<br>216.239.43.192                                                                                                    |          |
| 8<br>9       | 111<br>165<br>156  | ns<br>ns<br>ns | 113<br>153<br>153<br>281 | ns<br>ns<br>ns | 99<br>174<br>154<br>153 | ns<br>ns       | 216.239.46.14<br>216.239.46.208<br>216.239.48.143                                                                                                    |          |
| 11<br>12     | 159<br>157         | ns<br>ns       | 168<br>159               | ns<br>ns       | 156<br>156              | ns<br>ns       | 216.239.46.18<br>pz-in-f100.google.com [74.125.127.100]                                                                                                    |          |
| Trac<br>C:\l | ie conj<br>Docuner | olet<br>ats    | e.<br>and Se             | etti           | ngs>_                   |                |                                                                                                    |          |
|              |                    |                |                          |                |                         |                |                                                                                                    | -        |
| •            |                    |                |                          |                |                         |                |                                                                                                    | • 11.    |

However, something to mention is that this route is not always the same. If we run the same trace route again we may get a different response.

| 88 C:\\                                                                  | VINDOWS\s                                                                                            | ystem32                                                      | \cmd.exe                                                                                 |             |                                                                                                    | _ 🗆 🗵    |
|--------------------------------------------------------------------------|----------------------------------------------------------------------------------------------------|--------------------------------------------------------------|------------------------------------------------------------------------------------------|-------------|----------------------------------------------------------------------------------------------------|----------|
| C:\Do<br>Traci<br>over                                                   | cuments<br>ng route<br>a maximu                                                                      | and Set                                                      | ttings\A<br>ogle.com<br>8 hops:                                                          | dmin<br>[74 | istrator>tracert google.com<br>1.125.127.100]                                                                                                    | <u>^</u> |
| 1<br>2<br>3<br>4<br>5<br>6<br>7<br>8<br>9<br>10<br>11<br>12<br>17<br>ace | 10 ms<br><1 ms<br>5 ms<br>26 ms<br>64 ms<br>79 ms<br>102 ms<br>157 ms<br>157 ms<br>154 ms<br>complet | <1<br><1<br>5<br>45<br>78<br>153<br>153<br>165<br>153<br>165 | ns <1<br>ns <1<br>ns 5<br>ns 5<br>ns 5<br>ns 181<br>ns 152<br>ns 155<br>ns 155<br>ns 155 |             | 212.227.112.46<br>209.85.252.76<br>216.239.43.192<br>216.239.46.14<br>72.14.233.116<br>216.239.46.204<br>64.233.174.127<br>216.239.46.22<br>p2-in-f100.google.com [74.125.127.100] |          |
| C:\Do                                                                    | cunents                                                                                              | and Set                                                      | ttings∖A                                                                                 | dnin        | istrator>_                                                                                                    |          |

In the above example you can see that the start points and end points of the trace route are the same, but the actual routes that the computer takes to get there are different. For this reason it's always useful to create a couple or trace routes to get a better understanding.

### How to use the information

This information is useful for diagnosing speed issues across the internet, it allows you an insight into where any delays may be occurring.

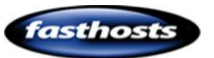

### Pathping

### Introduction

Pathping is a useful combination of tracert and the ping command. It's a good tool for finding out additional information regarding a connection across the internet and can be used to identify issues that tracert and ping used individually may not spot.

Quick tip: Pathping can take a while to complete so this is not a great tool to use if you are on the phone to a customer. However the additional information that it provides makes it a useful tool for end users to complete and copy the results to you.

### How it works

Pathping will perform a tracert to a website or IP address of your choice, then ping each of the hops across that route. It will then display the degree of packet loss at any given router or link.

### Uses

Pathping provides useful information regarding packet travel across the internet, it not only shows the path across the internet that your packets are taking to the destination, but also analyses each hop along the route to identify the time a router may take to respond and any packet loss that may be occurring along each of these hops.

It can also be used by ISP's to check routes and configuration settings of routers across their network.

#### **Syntax**

Pathping hostname

Pathping hostname

### Example

In this example we will use the pathping command to check the route between a server and google.com using the command:

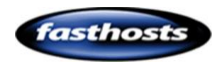

Pathping google.com

| C:V C:                                                       | WINDOWS                                                                                                    | i∖system          | 32\cn     | nd.exe         |                                                                                                    | - 🗆 × |
|--------------------------------------------------------------|----------------------------------------------------------------------------------------------------|-------------------|-----------|----------------|----------------------------------------------------------------------------------------------------|-------|
| C:\]<br>Trai                                                 | )ocument                                                                                                    | s and S           | Sett      | ings∖<br>le co | Administrator>pathping google.com<br>m [74 125 67 100]                                               |       |
| over<br>0<br>1<br>2<br>3<br>4<br>5<br>6<br>7<br>8<br>9<br>10 | racing route to google.com [74.125.67.100]<br>ver a maximum of 30 hops:<br>0 DSUR002153 [88.208.201.117]<br>1 server88-208-200-1.live-servers.net [88.208.200.1]<br>2 pc1.prt0.fhcon.fasthosts.net.uk [88.208.255.13]<br>3 88.208.255.62<br>4 212.227.112.46<br>5 209.85.255.175<br>6 209.85.255.175<br>6 209.85.250.54<br>7 209.85.250.54<br>7 209.85.251.9<br>8 72.14.239.127<br>9 209.85.255.194<br>10 gw-in-f100.google.com [74.125.67.100] |                   |           |                |                                                                                                    |       |
| Com                                                          | puting s                                                                                                    | tatist:<br>Source | ics de la | for 2<br>Here  | 50 seconds<br>This Node/Link                                                                         |       |
| Hop<br>Ø                                                     | RTT                                                                                                    | Lost/             | Sent      | = Pc           | t Lost/Sent = Pct Address<br>DSUR002153 [88.208.201.117]                                             |       |
| 1                                                            |                                                                                                    | 100/              | 100       | =100           | 0/ 100 = 0% ;<br>% 100/ 100 =100% server88-208-200-1.live-servers.net [88.208.200.1<br>0/ 100 = 0% ! | .1    |
| 2                                                            | 6ms                                                                                                    | 0/                | 100       | = Ø            | <pre>% 0/ 100 = 0% pc1.prt0.fhcon.fasthosts.net.uk [88.208.255.13]<br/>0/ 100 = 0% ;</pre>           |       |
| 3                                                            | 5ms                                                                                                    | 0/                | 100       | - 0            | 1% 0∕100 = 0% 88.208.255.62<br>0∕100 = 0% ¦                                                          |       |
| 4                                                            | 7ms                                                                                                    | 0/                | 100       | = Ø            | $\begin{array}{cccccccccccccccccccccccccccccccccccc$                                                 |       |
| 5                                                            | 9ms                                                                                                    | 0/                | 100       | = Ø            | 1/ 100 = 0% 209.85.255.175<br>0/ 100 = 0% 1                                                          |       |
| 6                                                            | ୪ <b>ଏ</b> ଲs                                                                                                    | Ø/                | 100       | = 10           | 12 0/ 100 = 02 209.85.250.54<br>0/ 100 = 02 1<br>0/ 100 = 02 1                                       |       |
|                                                              | 97ms                                                                                                    | Ø/                | 100       | = Ø            | $\begin{array}{cccccccccccccccccccccccccccccccccccc$                                                 |       |
| 8                                                            | Yoms                                                                                                    | Ø/                | 100       | = 0            | 1/2 0/100 = 0% 72.14.239.127<br>0/100 = 0% ¦                                                         |       |
| 9                                                            | 100ms                                                                                                    | 0/                | 100       | - 0            | 12 0∕ 100 = 02 209.85.255.194<br>1⁄ 100 = 12 ¦                                                       |       |
| 10                                                           | 95ms                                                                                                    | 1/                | 100       | = 1            | % 0/ 100 = 0% gw−in−f100.google.com [74.125.67.100]                                                  |       |
| Tra                                                          | e compl                                                                                                    | ete.              |           |                |                                                                                                    |       |
| C:/J                                                         | C:\Documents and Settings\Administrator>                                                                                                    |                   |           |                |                                                                                                    |       |
| •                                                            |                                                                                                    |                   |           |                |                                                                                                    |       |

There is quite a lot of information listed here, but let's break this report up a little and see what information it contains.

| C:\Documents and Settings\Administrator>pathping goog] | .e.com |
|--------------------------------------------------------|--------|
| Tracing route to google.com [74.125.67.100]            |        |
| over a maximum of 30 hops:                             |        |
| 0 DSVR002153 [88.208.201.117]                          |        |
| 1 server88-208-200-1.live-servers.net [88.208.200.1    | ]      |
| 2 pc1.prt0.fhcon.fasthosts.net.uk [88.208.255.13]      |        |
| 3 88.208.255.62                                        |        |
| 4 212.227.112.46                                       |        |
| 5 209.85.255.175                                       |        |
| 6 209.85.250.54                                        |        |
| 7 209.85.251.9                                         |        |
| 8 72.14.239.127                                        |        |
| 9 209.85.255.194                                       |        |
| 10 gw-in-f100.google.com [74.125.67.100]               |        |
|                                                        |        |

First the report completes a trace route to find the path that it should analyse. This shows the number and location of each hop on the internet, but does not provide you with response times as tracert will do.

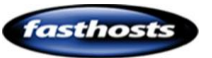

Next it will analyse each of these hops. This can take some time, depending upon the number of hops it needs to analyse. In this 10 hop example, it takes around 250 seconds to collate and analyse the data it needs.

#### Computing statistics for 250 seconds...

Finally, it will provide a report for each of the hops along the route. This is displayed as a table, with statistics shown in each column and the hops along each row of the table. You will notice that each hop has two figures. One (identified by the IP address) shows response times and packet loss on the router itself, while the other figures (denoted by the | symbol) shows the packet loss across the link between hops.

Looking at each column we can see the following:

- **Hop**: Shows which hop along the route is being analysed.
- **RTT**: (Round Trip Time) shows the number of milliseconds it takes for the router on each hop to respond.
- Source to here: Shows cumulative information across the route
  - **Lost**: The number of packets that have been lost.
  - **Sent**: The number of packets that have been sent.
  - **Pct**: Percentage of packet loss.
- This Node/Link: Shows information relating to the particular hop
  - **Lost**: The number of packets that have been lost.
  - **Sent**: The number of packets that have been sent.
  - **Pct**: Percentage of packet loss.

**Address**: The IP address (and any reverse DNS information) of each router in along the route. The | symbol denotes the actual connection between the hops/routers along the route.

### Interpreting the information

There are a couple of hops in the example shown above that show how we can use the information in a pathping report. First let's have a look at hop 1.

| oomp     | acting | Source to Here  | This Node/Link   |                           |
|----------|--------|-----------------|------------------|---------------------------|
| Hop<br>Å | RTT    | Lost/Sent = Pct | Lost/Sent = Pct  | Address<br>DSUR002153 [88 |
|          |        |                 | 0/100 = 0%       |                           |
|          |        | 100/ 100 =100%  | 100/ 100 =100%)  | server88-208-2            |
|          |        |                 | עע ב אטר אט = אט |                           |

This particular hop appears to have lost all 100 packets that were sent to it. The row highlighted above show packets sent directly to that router. Looking at the row above and below the router, we can see that all packets are reaching the router, and are being forwarded by it.

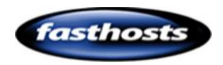

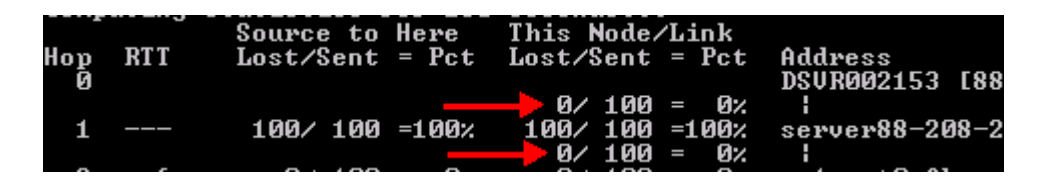

So this is only traffic addressed directly to that router that is being affected. Next we need to remember how pathping is sending traffic to the router. The command sends packets directly to the router using the same type of packet that ping uses. So it's likely that this router is operating correctly, but does not respond to ping requests. Let's ping the router and find out.

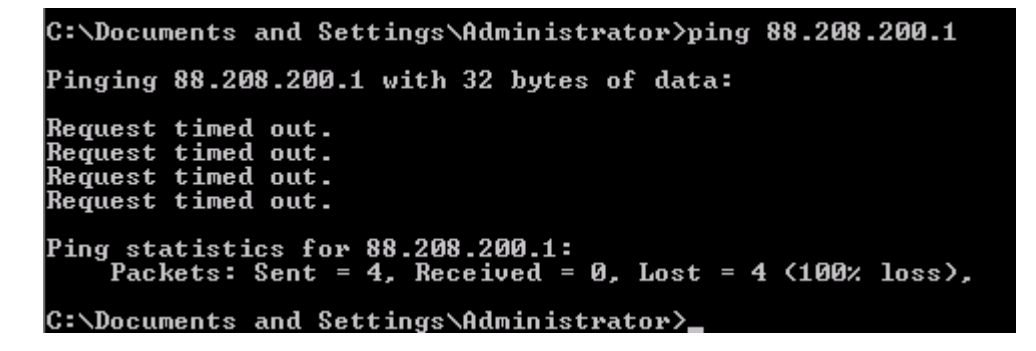

Ok, so this originally looked like it may have been a router failure, but it is just how the router is configured. However this is always worth bearing in mind if you see 100% packet loss on any hop, as in most cases it just shows that the router is configures not to respond to these requests.

Next let's look at hops 9 and 10.

| Hop | RTT   | Source to Here<br>Lost/Sent = Pct | This Node/Link<br>Lost/Sent = Pct | Address              |
|-----|-------|-----------------------------------|-----------------------------------|----------------------|
| 9   | 100ms | 0/ 100 = 0%                       | 0/ 100 =  0%                      | 209.85.255.194       |
| 10  | 95ms  | 1/ 100 = 1%                       | 1/ 100 = 1%<br>0/ 100 = 0%        | ¦<br>gw-in-f100.goog |

The routers at hops 9 and 10 both appear to be working well, both are responding to ping requests and don't take too long to reply. However a look at the connection between them shows a 1% packet loss. This in itself is not too bad, but it does indicate that the connection between these routers is busy at the moment and a small amount of traffic is being dropped.

|     |       |               |     | 36601103        |                 |
|-----|-------|---------------|-----|-----------------|-----------------|
|     |       | Source to Her | ۰e  | This Node/Link  |                 |
| Hop | RTT   | Lost/Sent = I | 'ct | Lost/Sent = Pct | Address         |
| 9   | 100ms | 0/ 100 =      | Ø%  | 0/100 = 0%      | 209.85.255.194  |
|     |       | -             |     |                 |                 |
| 10  | 95ms  | 1/ 100 =      | 1%  | 0/ 100 = 0%     | gw-in-f100.goog |

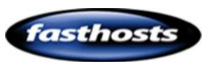

Hop 10, now shows that getting this far you may receive a 1% packet loss. Any further packet losses between other hops would also be recorded in this column to show you the overall loss across this route.

| Нор<br>9 | RTT<br>100ms | Source to<br>Lost/Sent<br>0/ 100 | Here<br>= Pct<br>= 0% | This Node/Link<br>Lost/Sent = Pct<br>0/ 100 = 0%<br>1/ 100 = 1% | Address<br>209.85.255.194 |
|----------|--------------|----------------------------------|-----------------------|-----------------------------------------------------------------|---------------------------|
| 10       | 95ms         | 1/ 100                           | = 1%                  | 0/100 = 0%                                                      | gw-in-f100.goog]          |
| Trace    | e comple     | ete.                             |                       |                                                                 |                           |

### How to use this information

As the internet is more popular and files become larger, more and more data it passed between routers each hour. Sometimes routers can become bogged down in traffic and drop packets along a connection (some ISP's may also do "packet shaping" this is when they selectively drop certain packets in order to maintain quality of service for the rest of their customers).

If any of the above is happening on a connection, pinging the routers or a tracert will not show this clearly.

If you complete a pingpath and spot packet loss between two hops you have identified a reason why your connection may be running slowly. Unfortunately, there is nothing you as a user can do to remedy the error (without contacting the administrators of the router). However, issues of this nature are generally short lived and intermittent in nature.

### Netstat

### Introduction

Netstat is an early tool, dating back to the days of Unix machines. As such, it can still be found on all operating systems (although some of the options may differ between operating system manufacturers).

### How it works

Netstat displays instant statistics regarding your network connections. It will tell you what connections you have open, what applications are using these connections, and the status of each connection.

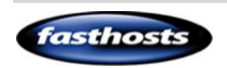

### Uses

This is useful for finding out which applications are active on the internet and to ensure that unauthorized software is not connecting to the internet without your knowledge.

### Syntax

Netstat [-a] [-b] [-e] [-n] [-o] [-p proto] [-r] [-s] [-v] [interval]

#### **Switches**

| Switch     | Description                                                                                                    |
|------------|----------------------------------------------------------------------------------------------------|
| -а         | Displays all the connections and ports that are listening (open)                                                  |
| -b         | (Windows XP SP2 or later) Displays the executable file responsible in creating each connection or listening port. |
| [interval] | Will display a new set of results each [interval] seconds. This will continue to                                  |
|            | used.                                                                                                    |

### Example

In this example I have used netstat –ab to see all connections, and the executable that is responsible for the connection.

| 🕰 Command Prompt                                           |                                                     |                    |             |  |  |  |
|------------------------------------------------------------|-----------------------------------------------------|--------------------|-------------|--|--|--|
| C:\Documents and Settings\Adm<br>Active Connections        | G:\Documents and Settings\Administrator>netstat -ab |                    |             |  |  |  |
| Proto Local Address<br>TCP DSUR002153:ftp<br>[FTPServ.exe] | Foreign Address<br>DSVR002153:0                     | State<br>LISTENING | PID<br>1376 |  |  |  |
| TCP DSUR002153:smtp<br>[MatrixSMTPService.exe]             | DSVR002153:0                                        | LISTENING          | 1656        |  |  |  |
| TCP DSUR002153:26<br>[inetinfo.exe]                        | DSUR002153:0                                        | LISTENING          | 1512        |  |  |  |
| TCP DSVR002153:domain<br>[dns.exe]                         | DSVR002153:0                                        | LISTENING          | 1276        |  |  |  |
| TCP DSVR002153:http<br>[System]                            | DSUR002153:0                                        | LISTENING          | 4           |  |  |  |
| TCP DSUR002153:pop3<br>[MatrixPOP3Service.exe]             | DSUR002153:0                                        | LISTENING          | 1556        |  |  |  |
| TCP DSUR002153:epmap<br>RpcSs<br>[svchost.exe]             | DSUR002153:0                                        | LISTENING          | 736         |  |  |  |

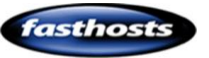

Because this screenshot was created on a dedicated webserver, there are too many open connections to show in one image, but it is a good demonstration of what services may be open.

### How to use this information

Once you have completed a netstat you should look at open connections. Each open program or connection will be sharing your broadband line. If you have a large number of connections open, the share of the line for each program will be less, making your broadband connection appear slow.

Netstat can also be used to check that only programs you know are using your internet connection. Sometimes viruses or other malicious software can become installed on your machine, these will often connect to the internet to report in to their operator, to send unsolicited emails, or another similar purpose. As netstat displays all your connections, it can often show these unauthorized connections. If, after using the netstat command you notice a program running that you don't recognise, it may be worth investigating further, or running a virus scan, to ensure that your computer is kept clean of malicious software.

Quick tip: A proportion of malicious software communicates back to its controller using Internet Relay Chat (IRC). If you have a connection open on port 6667 and do not use IRC yourself then there is a good chance your computer has been infected.

### Telnet

### Introduction

Telnet is a set of tools that allow users to remotely access another computer. It is a useful and easy tool to use. Although it's only available by default on Windows 2000 and XP operating systems, it's easy to add to Vista and Windows 7 operating systems.

Adding Telnet to Vista and Windows 7

### Step 1

Open the Vista control panel.

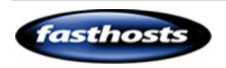

### Step 2

Click **programs>Uninstall a program** (In classic view click **Programs and features**).

### Step 3

Click Turn Windows features on or off.

### Step 4

Scroll down the list of windows features and tick the box marked **Telnet Client**.

### Step 5

Click **OK** to add the telnet client to your computer. This may take a few minutes to take effect.

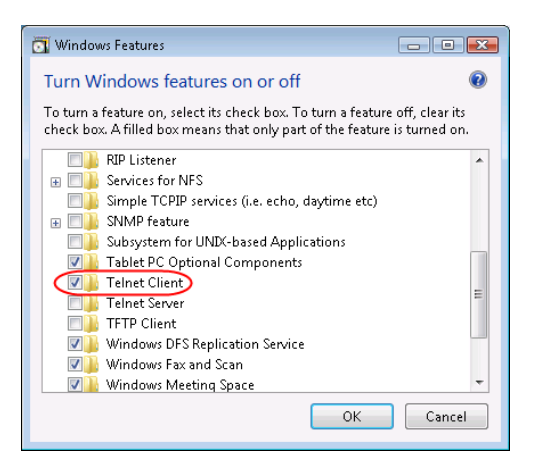

Tasks

off

network

View installed updates

(digital locker)

Get new programs online at Windows Marketplace

Turn Windows features on or

Install a program from the

### How it works:

Telnet is a client/server based program. Your operating system takes the role of a client, while the telnet server is installed on most internet servers. This allows you to log onto the server and perform basic tasks.

### Uses

Telnet is useful for testing mailservers. It also allows you to solve issues relating to corrupt emails. If an email becomes corrupt your mail client may not be able to download it onto your local machine. This can often case a "blockage" with additional emails that arrives after the corrupt email not being downloaded by the email client either. By logging directly into the email server you can delete the corrupt email and download the rest of your mailbox again. It's also a very useful tool for identifying if a firewall or virus scanner is blocking the connection to the mailserver. Often this software will not show what ports it's blocking. By connecting via telnet you force the software to notify you of its presence in a popup window. Making it very easy to diagnose this type of fault over the phone.

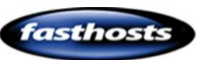

### Syntax

#### telnet [hostname][port]

While you can use telnet to communicate to a number of services, this guide will show you how to connect to email, so if we were to connect to our mailbox at bobsdomain.co.uk we would enter the following command.

#### telnet bobsdomain.co.uk 110

#### **Useful Ports**

| Port      | Description                            |
|-----------|----------------------------------------|
| 110       | POP3 mail server (for receiving email) |
| 143       | IMAP Server (for receiving email)      |
| 25 or 587 | SMTP server (for sending email)        |

Quick tip: By default your computer will try and send mail using port 25. However many ISP's will block this port, so you may actually be connecting on port 587 to our SMTP server. This information can be found within the settings for your email client.

#### Useful Commands

| Command       | Description                                                            |
|---------------|------------------------------------------------------------------------|
| User username | Allows you to enter your username when connecting to the email server. |
| Pass password | Allows you to enter your password when connecting to the email server. |

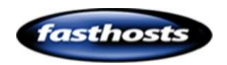

| Stat            | Will show the number of messages in your mailbox and the size (in bytes) of     |
|-----------------|---------------------------------------------------------------------------------|
|                 | mailbox space used.                                                             |
|                 |                                                                                 |
|                 | +OK Logged in.<br>stat<br>+OK 4 269101                                          |
| List            | Will list a line for each message in your mailbox, with its number and size (in |
|                 | bytes).                                                                         |
|                 | ~,,                                                                             |
|                 | list<br>+OK 4 messages:<br>1 8090<br>2 249862<br>3 8462<br>4 2687<br>-          |
| Top msg# #lines | This is an optional POP3 command that will not work on all mailservers          |
|                 | (Although it is enabled on Fasthosts servers). It lists the email header for    |
|                 | each message along with the first # <i>lines</i> of the message text itself.    |
|                 | <pre>top 1 19*0K Return-Path:</pre>                                             |
| Dele msg#       | Will mark the message number <i>msg#</i> for deletion. This is the best way to  |
|                 | delete a corrupt email. This will not delete the message straight away, but     |

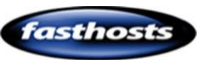

|      | will mark if for deletion until you sign off the telnet server.                                                                                                   |
|------|----------------------------------------------------------------------------------------------------|
| Rset | This will reset any emails that are marked for deletion (so that they will no longer be deleted when you quit.                                                    |
| quit | Deletes any messages marked for deletion and logs you off the mail server.<br>quit<br>+OK Logging out.<br>Connection to host lost.<br>C:\Documents and Settings>_ |

### Example

In this example we will try and connect to the mailbox bob@bobsdomain.co.uk, list all the emails. Then delete a sacrificial "corrupt email".

### Step 1

Attempt connection to the email server using

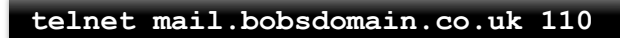

You will see a message to show that you have been connected.

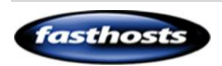

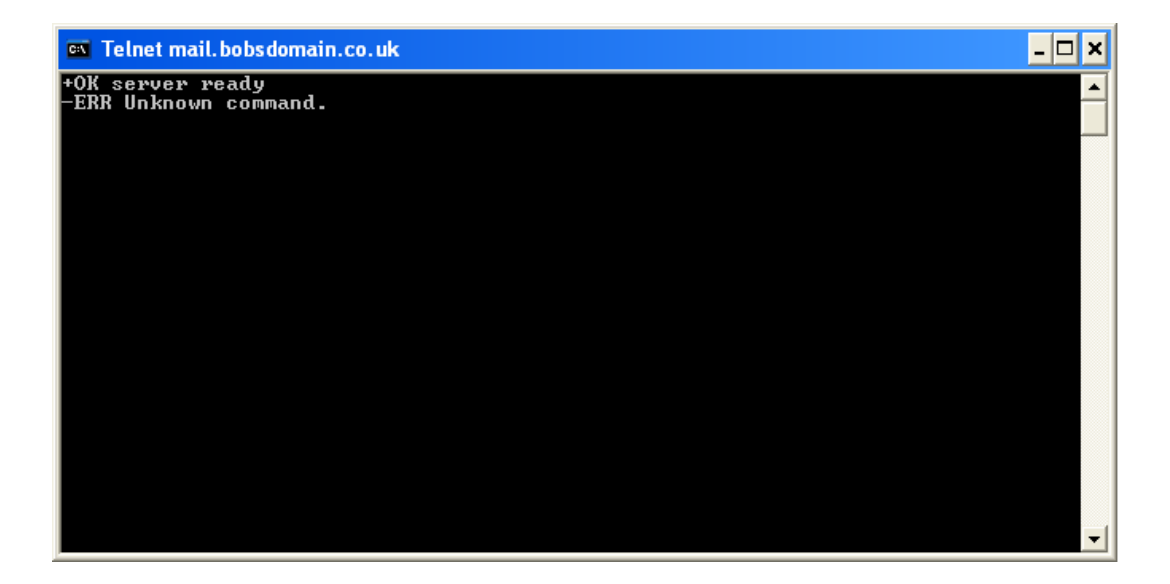

### Step 2

Log onto the mailbox using the mailbox username and password.

Quick tip: Telnet sends each letter to the server as you type your details, so if you make a mistake you will not be able to use the [del] key to remove typing mistakes. It's easier to press enter, then enter your command again.

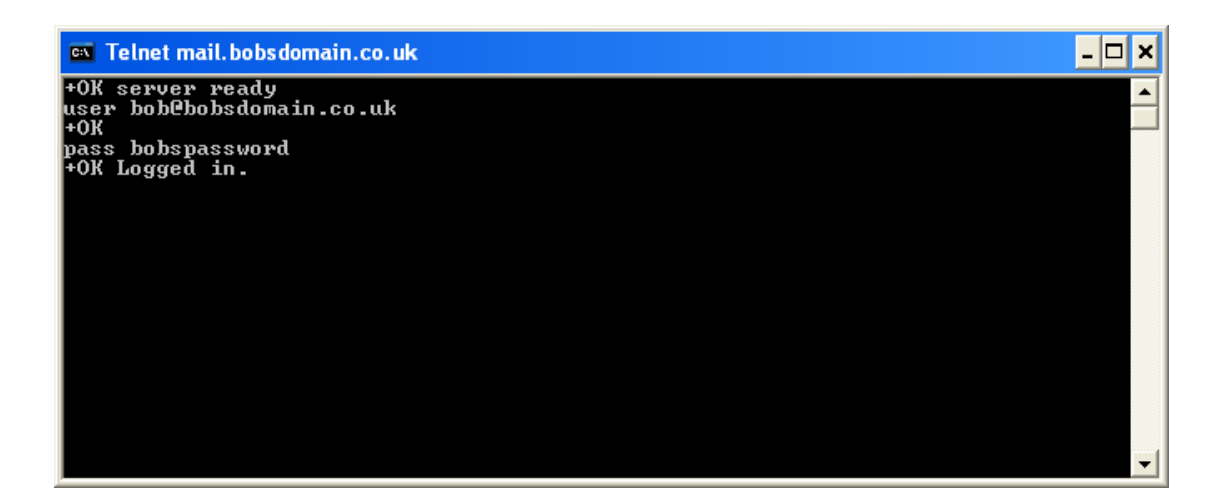

#### Step 3

List the emails within the mailbox.

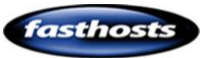

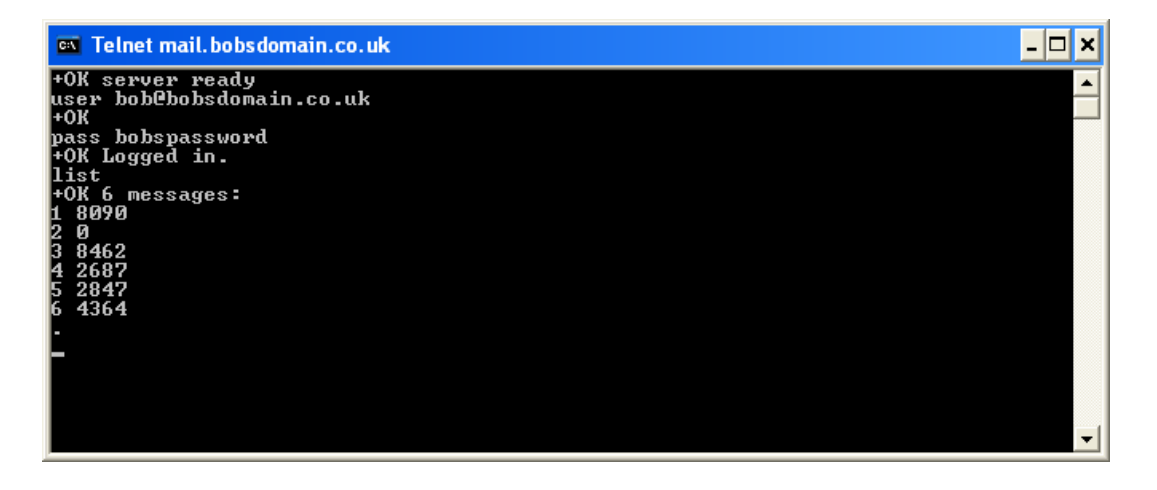

Message 2 is showing up as 0 bytes in size. This is a corrupt email and will cause problems in downloading any future emails.

### Step 4

Mark message 2 for deletion using the *dele* command.

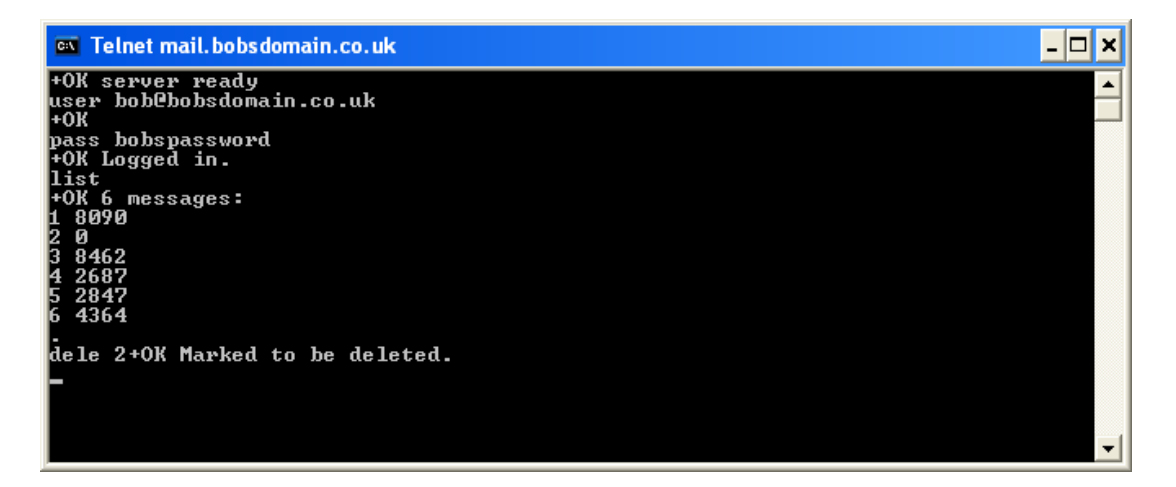

### Step 5

Use the *quit* command to close your connection and delete any emails.

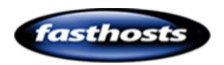

**Quick tip:** If you accidently set the wrong message for deletion you can "unset" the deletion status using the *rset* command.

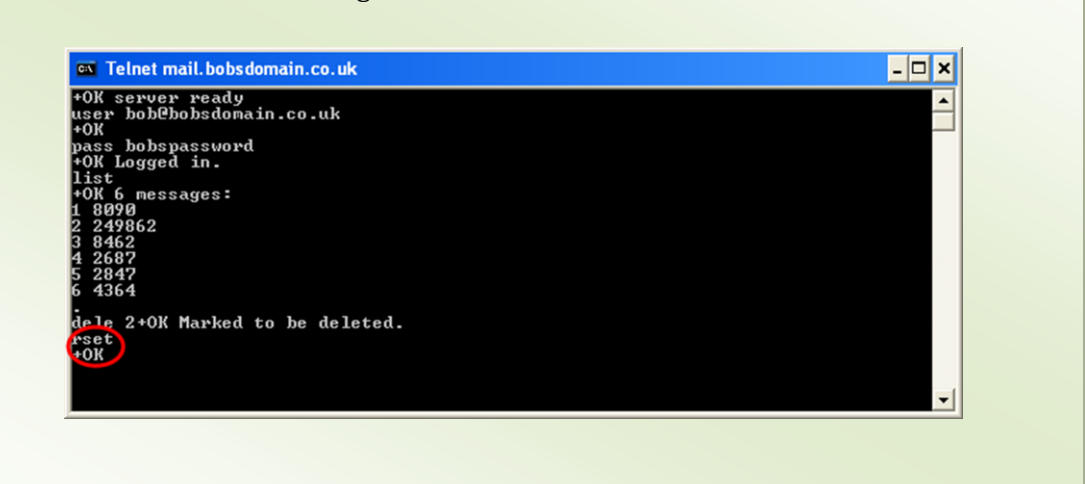

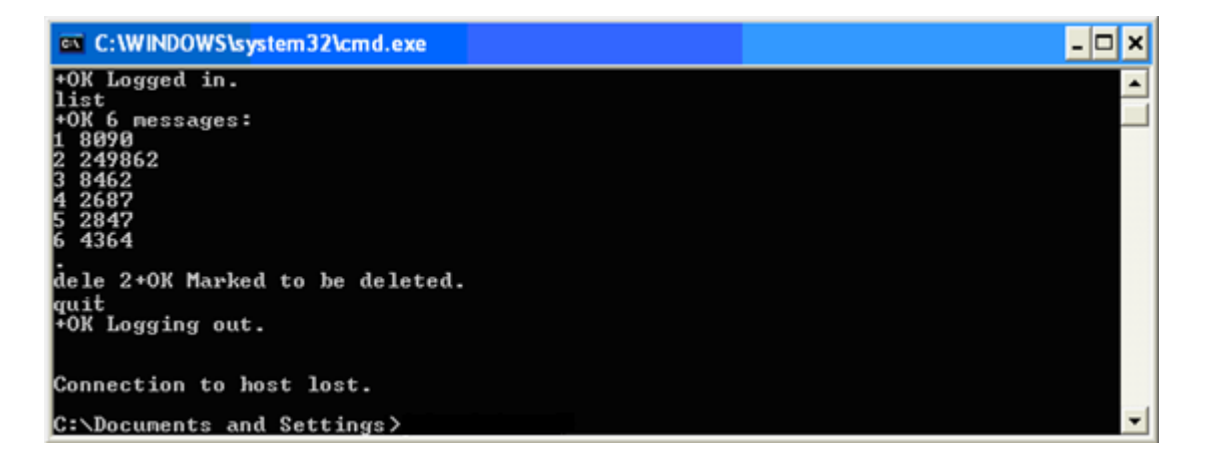

You can also use Telnet to connect to the SMTP server. You would connect to the SMTP server with a command similar to the following:

```
telnet smtp.bobsdomain.co.uk 25
```

However, once you have established connection to the server there is little

troubleshooting that can be done, so we will not go into further detail at the moment.

There are many additional guides on the internet if you want to send email via the telnet command.

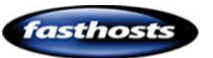

### **IPConfig**

### Introduction

The Windows IP Configuration tool (ipconfig) allows you to find information regarding your network card and connection to the local area network. It is used more with broadband troubleshooting, but can have limited benefits for some website issues.

### How it works

The ipconfig command gathers data relating to your network card and connections from your operating system and displays the results. You can also use this command to make changes to your network settings if you need. Further information on this is available in our guide to broadband.

### Uses

While this is a useful command to know if you are supporting broadband for your customers, from a hosting point of view it has limited benefits. The main use is to clear the operating systems dns cache. This is useful if a customer has made changes to their website, but when visiting the website a short time afterwards, is unable to see the changes.

### Syntax

Ipconfig [/?] [[/all] [/renew adaptor] [/release adaptor] [/flushdns]
[[/displaydns][/registerdns] [/showclassid adapter] [/setclassid adapter
classid]

### **Options**

| Option      | Description                                     |
|-------------|-------------------------------------------------|
| /?          | Displays help information                       |
| /all        | Displays full configuration information         |
| /displaydns | Displays the contents of the DNS resolver cache |
| /flushdns   | Purges the DNS resolver cache                   |

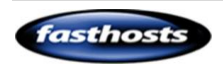

### Example

In this example the owner of bobsdomain.co.uk is unable to see the changes that they have just made to their website. I have checked the website myself and can see the changes clearly. This indicates that the previous version of the website is cached somewhere. While this may be cached with the ISPs server, it may also be cached on the end users PC. In this example we will look for the website in the cache, then if found, clear the cache.

First let's use the ipconfig /displaydns command to see what records are in the resolver cache.

```
C:\Documents and Settingspipconfig /displaydns
                                      . . : 27.195.171.213.in-addr.arpa.
. . : 12
. . : 0
. . : 4
. . : Answer
. . : media
Windows IP Configuration
              27.195.171.213.in-addr.arpa
             Record Name .
Record Type .
Time To Live
Data Length .
Section
              Section .
PIR Record
                                       . . . : 27.195.171.213.in-addr.arpa.
. . . : 12
. . . : 0
. . . : 4
. . : Answer
. . . : fasthosts.jobs
              Record Name .
Record Type .
Time To Live
Data Length .
              Section . .
PTR Record
                                                    27.195.171.213.in-addr.arpa.
12
0
4
Answer
                ecord Nane
              Record Type
Time To Live
              Data
                     Length
                ection . .
TR Record
                                                     www.careers.fasthosts.co.uk
                                                    27.195.171.213.in-addr.arpa.
12
Ø
4
              Record Name
Record Type
Time To Live
                     To Live
Length .
              Data Lengtl
Section .
PTR Record
                                                     Answer
                                                     careers.fasthosts.co.uk
              bobsdomain.co.uk
              Record Name .
Record Type .
Time To Live
Data Length .
                                                  : bobsdomain.co.uk
                                                    0
0
4
Answer
213.171.218.98
              35.195.171.213.in-addr.arpa
                                                    35.195.171.213.in-addr.arpa.
12
0
              Record Name .
Record Type .
Time To Live
Data Length .
                                                     4
                                                    Answer
signup.fasthosts.co.uk
              Section .
PTR Record
              51.195.171.213.in-addr.arpa
             Section . . . . . . : Answer
C:\Documents and Settings>
```

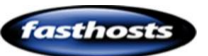

In practice it may be tricky find a domain name in the report (as it can become quite long). So often it's worth just clearing the cache and then trying to find the website again.

Clearing the cache is easy, just use the command:

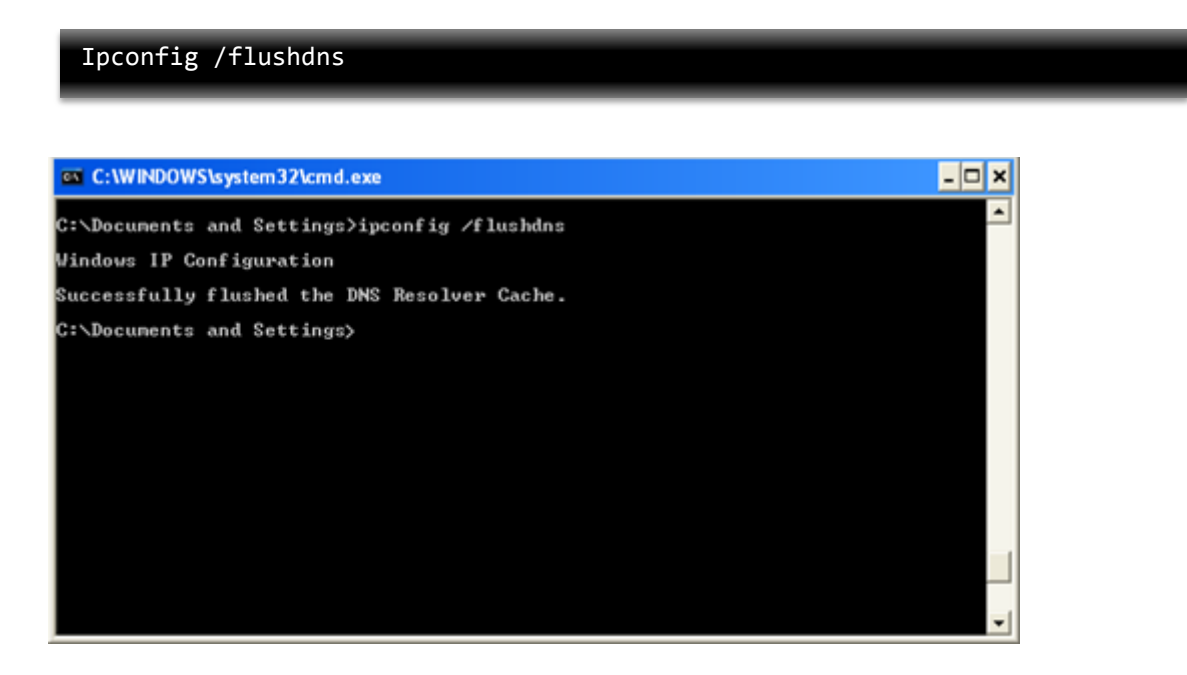

You will receive confirmation that the cache has been cleared. Once cleared the customer should look at their website again. If they are still unable to see the changes that they have made to their website the issue is likely to be with their ISP's servers. This can be tested using a third party proxy server.

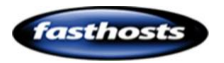

## Troubleshooting websites

### 404 errors (Page cannot be displayed)

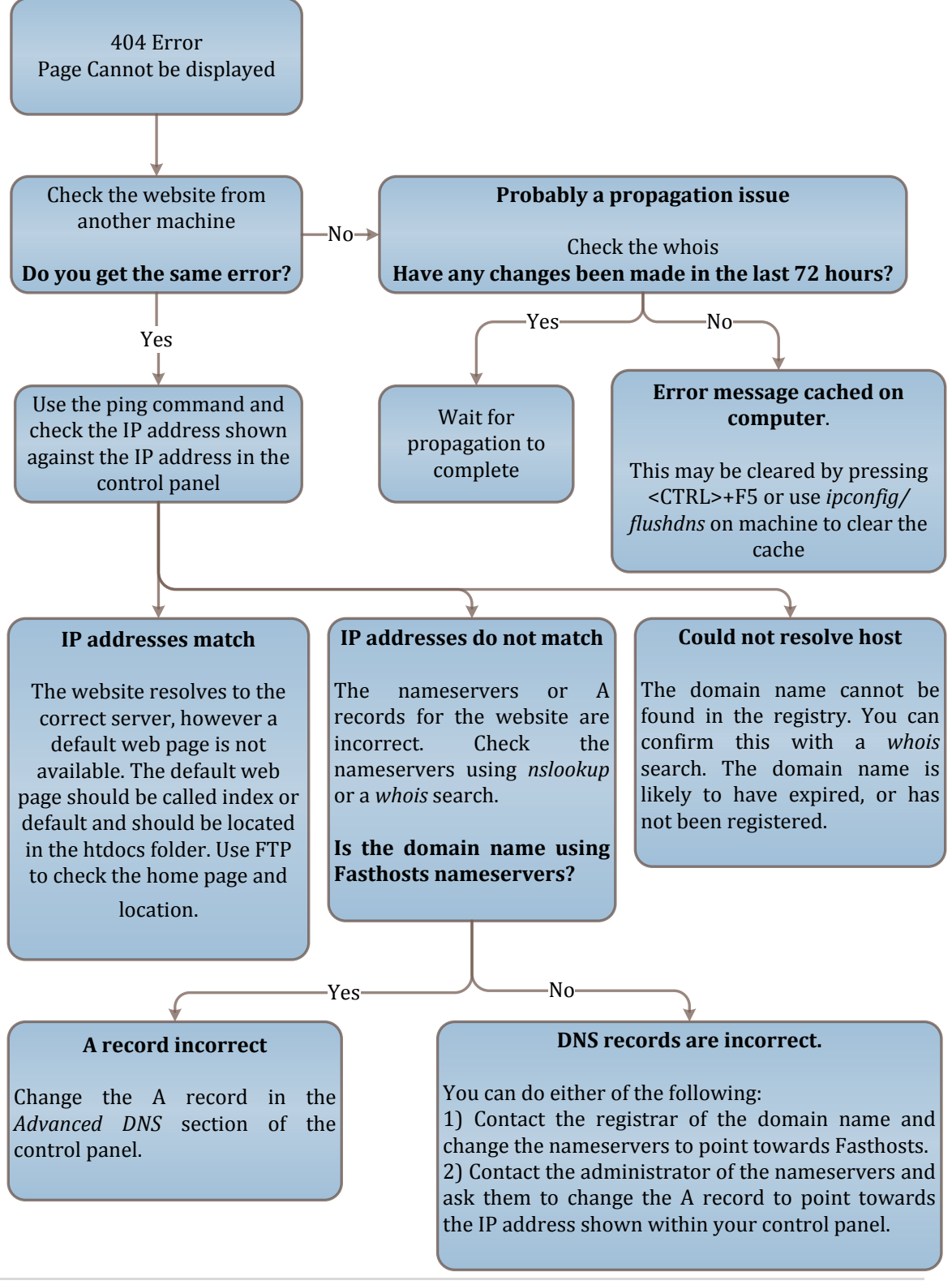

asthost

### I can't see the changes I made to my website

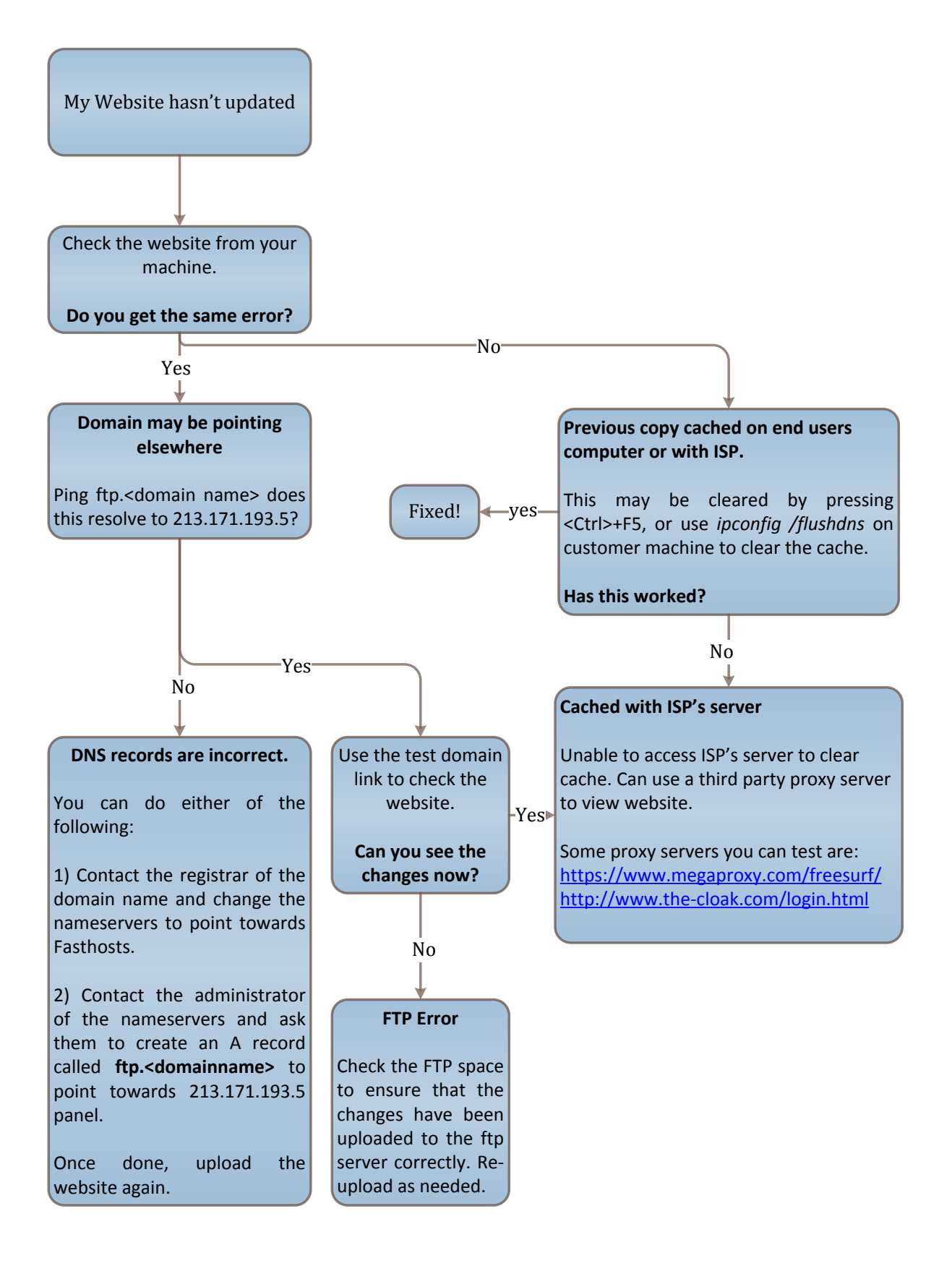

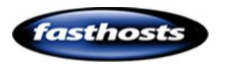

# Troubleshooting email

### I can't send email

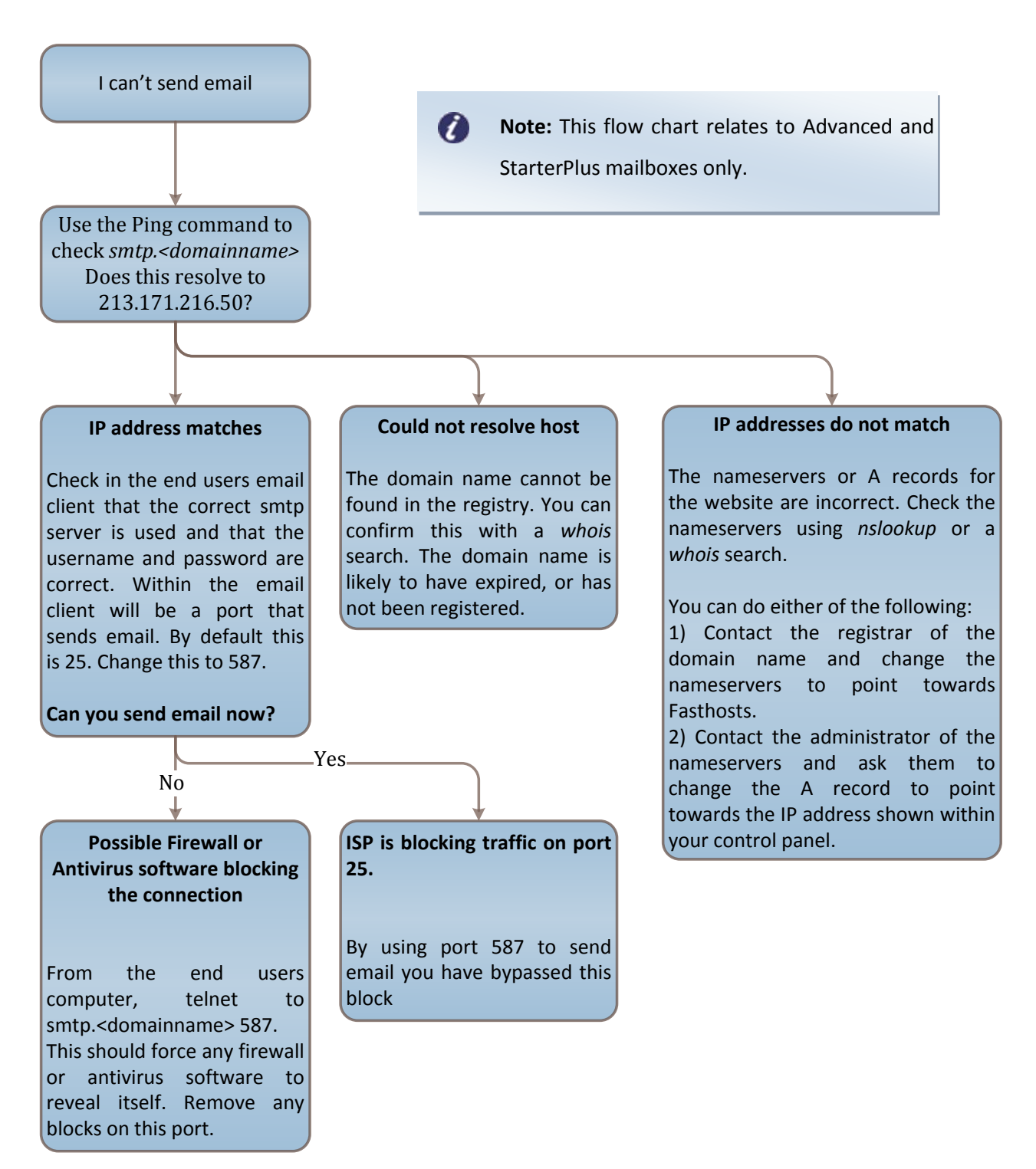

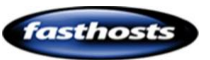

### I can't receive email

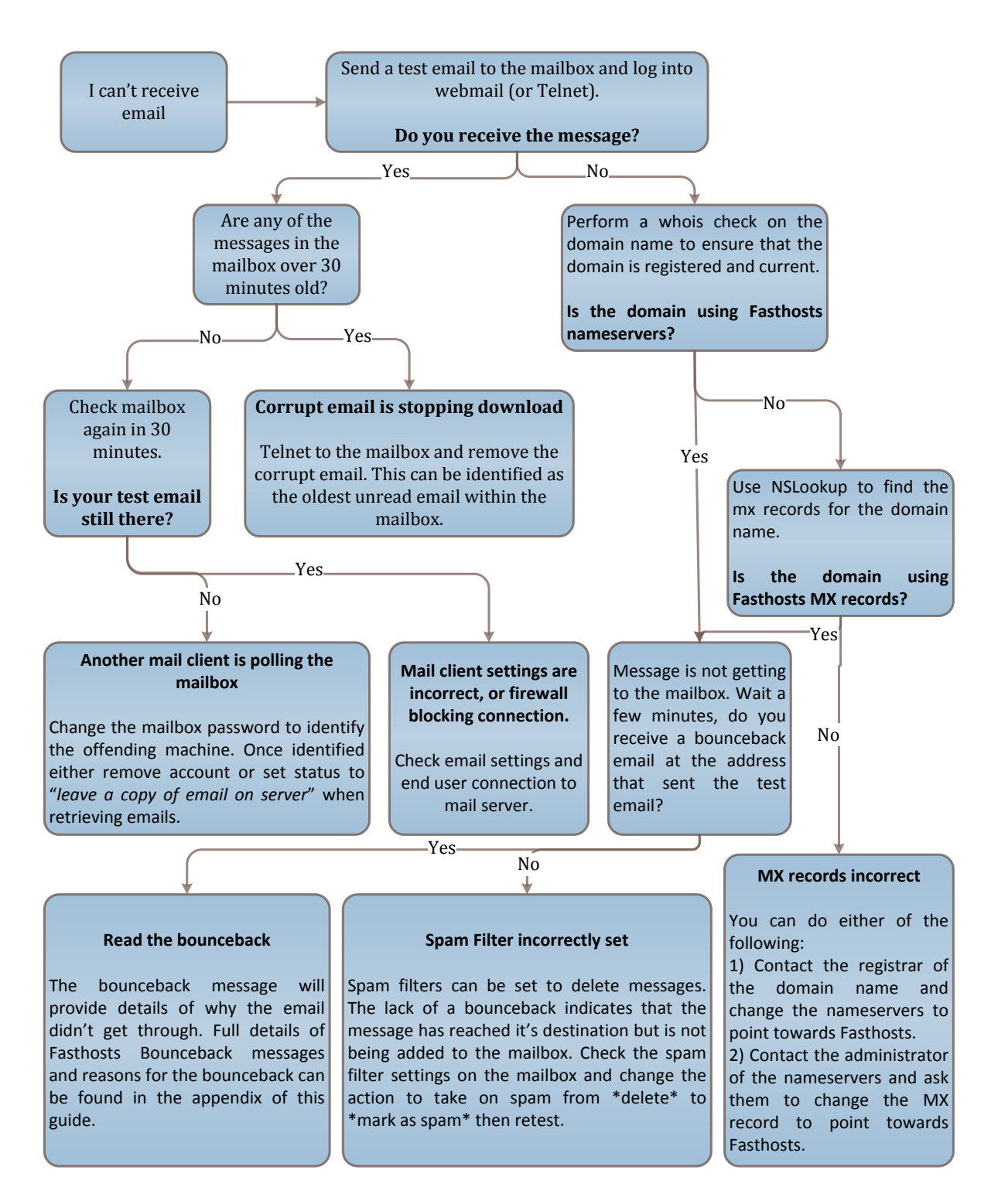

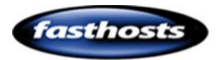

# **Troubleshooting Broadband**

### Slow connection

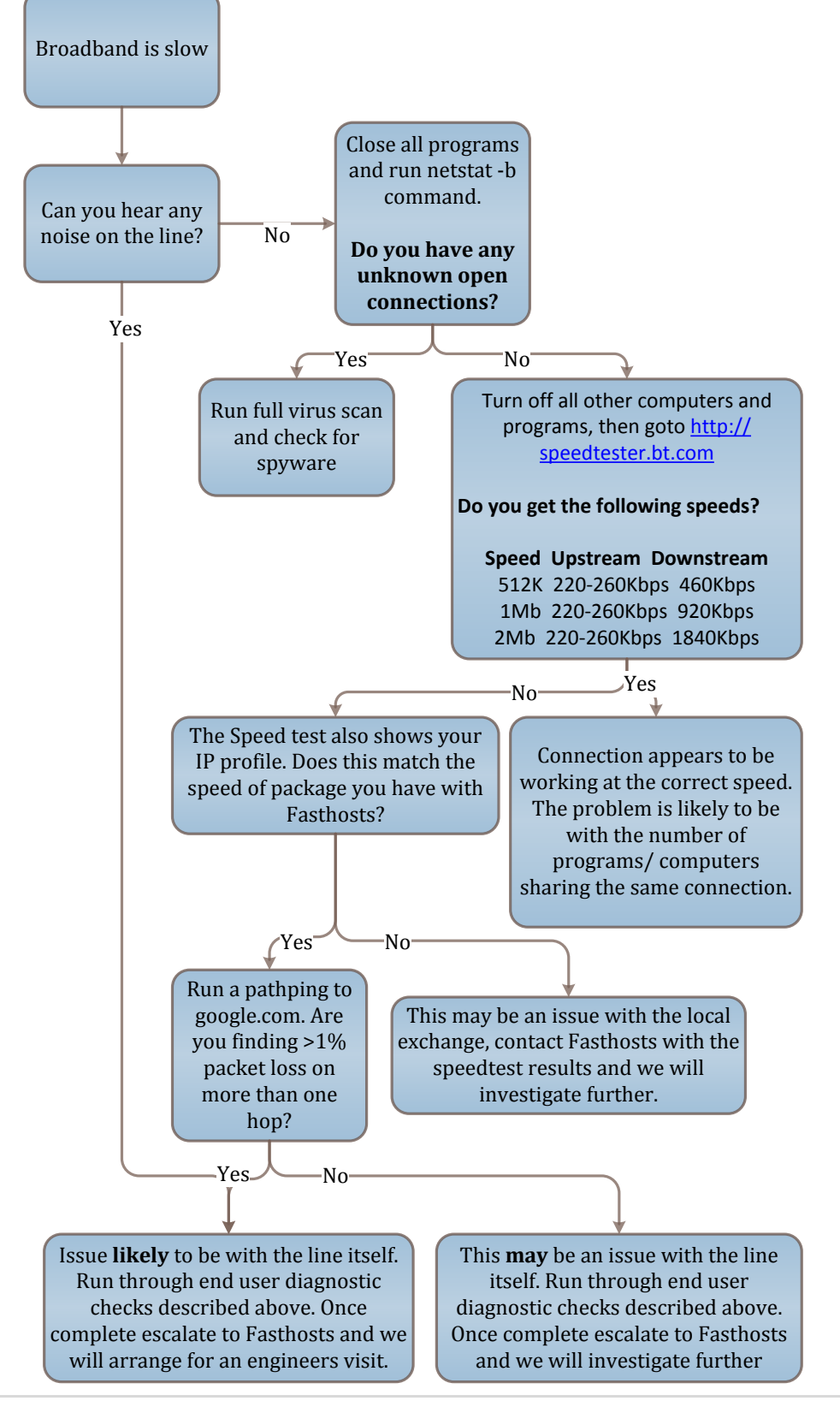

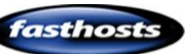

### Unable to connect

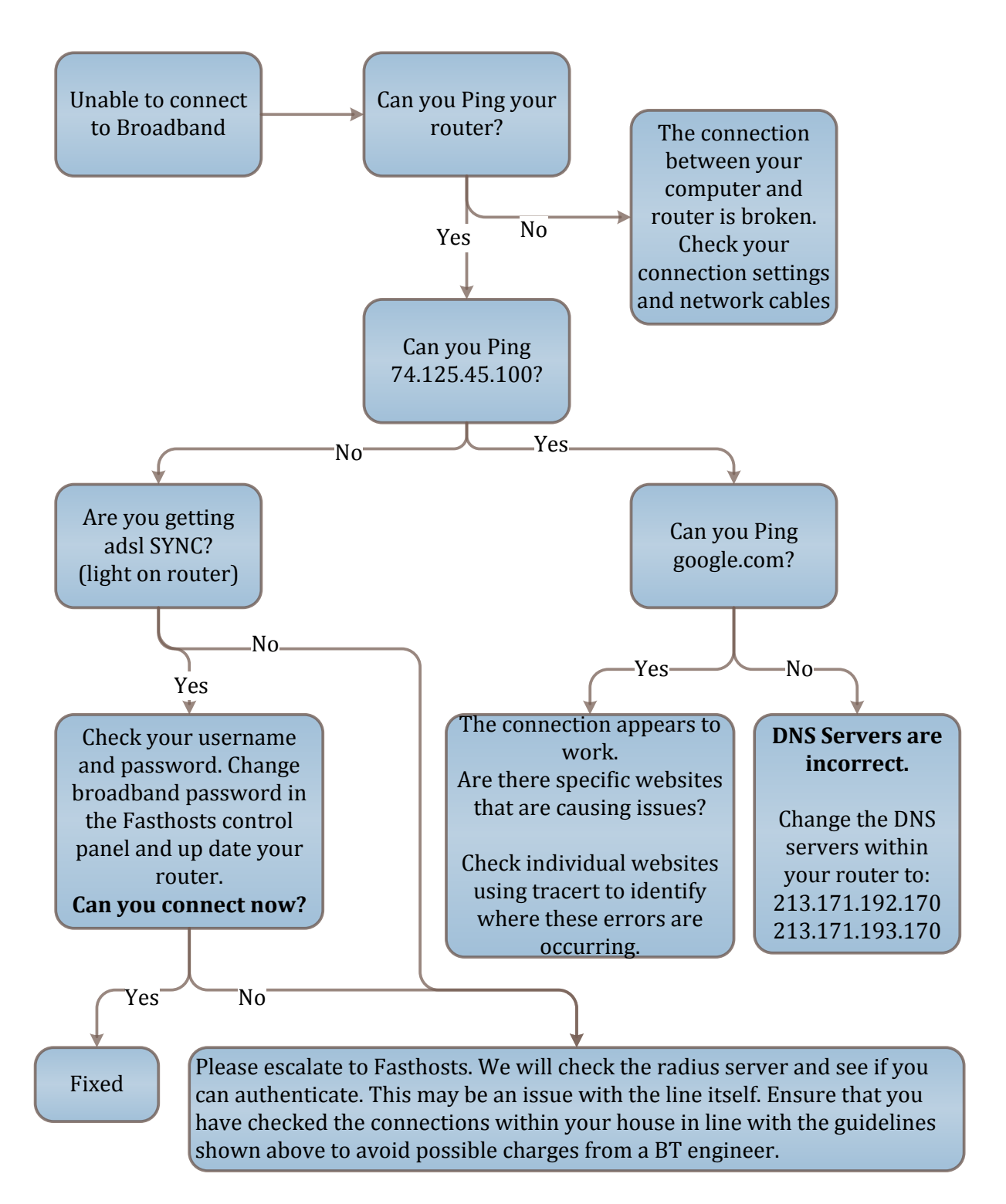

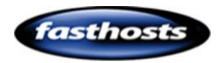

# Appendix

### Additional Ping options

| Option          | Description                                                      |
|-----------------|------------------------------------------------------------------|
| -t              | Pings the specified host until stopped using the <ctrl>+C</ctrl> |
|                 | key combination. To                                              |
| -a              | Resolves addresses to hostnames                                  |
| -n <i>count</i> | Specifies how many echo requests to send.                        |
|                 | E.g ping google.com -n 5 will send 5, 32 bit packets to          |
|                 | google.com                                                       |
| -l Size         | Send buffer size                                                 |
| -f              | Set's the "Don't fragment" flag within the packets being         |
|                 | sent.                                                            |
| -i <i>TTL</i>   | Sets the Time To Live for the packet (specifying the             |
|                 | maximum number of router hops the packet should take             |
|                 | before being dropped.                                            |
| -v <i>TOS</i>   | Type Of Service (In the ICMP packet header)                      |
| -r count        | Record route for count hops                                      |
| -s count        | Timestamp for count hops                                         |
| -j host-list    | Loose source route along host-list                               |
| -k host-list    | Strict source route along host-list                              |
| -w timeout      | Timeout in milliseconds to wait for each reply                   |

### List of useful Whois Servers

### Country Code Top Level Domains (CCTLDs)

| Domain<br>Extension | Whois Server    | Domain<br>Extension | Whois Server |
|---------------------|-----------------|---------------------|--------------|
| .ac                 | whois.nic.ac    | .ag                 | whois.nic.ag |
| .am                 | whois.amnic.net | .as                 | whois.nic.as |

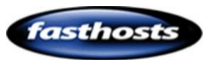

| .at | whois.nic.at            |  |
|-----|-------------------------|--|
| .be | whois.dns.be            |  |
| .bz | whois.belizenic.bz      |  |
| .cc | whois.nic.cc            |  |
| .ck | whois.ck-nic.org.ck     |  |
| .cn | whois.cnnic.net.cn      |  |
| .CZ | whois.nic.cz            |  |
| .dk | whois.dk-hostmaster.dk  |  |
| .eu | whois.eu                |  |
| .gg | whois.isles.net         |  |
| .hk | whois.hkirc.net.hk      |  |
| .hu | whois.nic.hu            |  |
| .ie | whois.domainregistry.ie |  |
| .in | whois.ncst.ernet.in     |  |
| .ir | whois.nic.ir            |  |
| .it | whois.nic.it            |  |
| .jp | whois.jprs.jp           |  |
| .kr | whois.nic.or.kr         |  |
| .li | whois.nic.li            |  |
| .lu | whois.dns.lu            |  |
| .mn | whois.nic.mn            |  |
| .mx | whois.nic.mx            |  |
| .no | whois.norid.no          |  |
| .nz | whois.srs.net.nz        |  |
| .re | whois.nic.re            |  |
| .ru | whois.ripn.net          |  |
| .sg | whois.nic.net.sg        |  |
| .si | whois.arnes.si          |  |
| .tc | whois.adamsnames.tc     |  |
| .th | whois.thnic.net         |  |
| .tm | whois.nic.tm            |  |
| .tr | whois.nic.tr            |  |
|     |                         |  |

| .au | whois.aunic.net          |
|-----|--------------------------|
| .br | whois.registro.br        |
| .ca | whois.cira.ca            |
| .ch | whois.nic.ch             |
| .cl | whois.nic.cl             |
| .cx | whois.nic.cx             |
| .de | whois.denic.de           |
| .ee | whois.eenet.ee           |
| .fr | whois.nic.fr             |
| .gs | whois.adamsnames.tc      |
| .hm | whois.registry.hm        |
| .id | whois.netzone.web.id     |
| .il | whois.isoc.org.il        |
| .io | whois.nic.io             |
| .is | whois.isnet.is           |
| .je | whois.isles.net          |
| .ke | whois.kenic.or.ke        |
| .la | whois.afilias-grs.net    |
| .lt | whois.domreg.lt          |
| .lv | whois.nic.lv             |
| .ms | whois.adamsnames.tc      |
| .nl | whois.domain-registry.nl |
| .nu | whois.nic.nu             |
| .pl | whois.dns.pl             |
| .ro | whois.rotld.ro           |
| .se | whois.nic-se.se          |
| .sh | whois.nic.sh             |
| .st | whois.nic.st             |
| .tf | whois.nic.tf             |
| .tk | whois.dot.tk             |
| .to | whois.tonic.to           |
| .tv | whois.nic.tv             |
|     |                          |

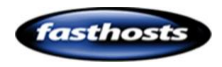

| .tw | whois.twnic.net    | .ua | whois.net.ua        |
|-----|--------------------|-----|---------------------|
| .ug | whois.co.ug        | .uk | whois.nic.uk        |
| .us | whois.nic.us       | .vg | whois.adamsnames.tc |
| .WS | whois.worldsite.ws |     |                     |

### Generic Top Level Domains (GTLDs)

| Domain<br>Extension | Whois Server                  | Domain<br>Extension | Whois Server       |
|---------------------|-------------------------------|---------------------|--------------------|
| .aero               | whois.information.aero        | .biz                | whois.neulevel.biz |
| .com                | whois.internic.net            | .coop               | whois.nic.coop     |
| .edu                | whois.internic.net            | .gov                | whois.nic.gov      |
| .info               | whois.afilias.info            | .int                | whois.iana.org     |
| .me                 | whois.nic.me                  | .mil                | whois.nic.mil      |
| .mobi               | whois.dotmobiregistry.net     | .museum             | whois.museum       |
| .name               | whois.nic.name                | .net                | whois.internic.net |
| .org                | whois.publicinterestregistry. |                     |                    |
|                     | net                           |                     |                    |

### Second Level Domain Names

| Domain<br>Extension | Whois Server         | Domain<br>Extension | Whois Server         |
|---------------------|----------------------|---------------------|----------------------|
| .au.com             | whois.au.com         | .ac.uk              | whois.ja.net         |
| .eu.org             | whois.eu.org         | .gov.uk             | whois.ja.net         |
| .ae.org             | whois.centralnic.com | . br.com            | whois.centralnic.com |
| .cn.com             | whois.centralnic.com | .de.com             | whois.centralnic.com |
| .eu.com             | whois.centralnic.com | .gb.com             | whois.centralnic.com |
| .hu.com             | whois.centralnic.com | .jpn.com            | whois.centralnic.com |
| .kr.com             | whois.centralnic.com | .no.com             | whois.centralnic.com |
| .qc.com             | whois.centralnic.com | .ru.com             | whois.centralnic.com |
| .sa.com             | whois.centralnic.com | .se.com             | whois.centralnic.com |
| .se.net             | whois.centralnic.com | .uk.com             | whois.centralnic.com |

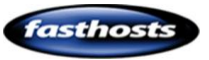

| .uk.net | whois.centralnic.com | .us.com  | whois.centralnic.com |
|---------|----------------------|----------|----------------------|
| .uy.com | whois.centralnic.com | .web.com | whois.centralnic.com |
| .za.com | whois.centralnic.com |          |                      |

### NSlookup options

| Command     | Option                | Description                                       |
|-------------|-----------------------|---------------------------------------------------|
| пате        |                       | Displays information about the                    |
|             |                       | host/domain <i>name</i> using the default         |
|             |                       | server                                            |
| name1 name2 |                       | As above, but uses <i>name2</i> as the server     |
| Help or ?   |                       | Displays information on common                    |
|             |                       | commands                                          |
| Set option  |                       | Sets an option.                                   |
|             | all                   | Displays options, current server and host         |
|             | [no]debug             | Displays debugging information                    |
|             | [no]d2                | Displays verbose debugging information            |
|             | [no]defname           | Appends domain name to each query                 |
|             | [no]recurse           | Asks for a recursive answer to query              |
|             | [no]search            | Use domain search list                            |
|             | [no]vc                | Always use a virtual circuit                      |
|             | Domain= <i>name</i>   | Set default domainname to name                    |
|             | Srchlist=N1[/N2/N6]   | Set domain to N1 and search list N1, N2           |
|             |                       | etc                                               |
|             | Root= <i>name</i>     | Set the root server to <i>name</i>                |
|             | Retry=x               | Sets the number of retries to <i>x</i>            |
|             | Timeout= <i>x</i>     | Set initial time-out interval to <i>x</i> seconds |
|             | Type= <i>x</i>        | Set query type (A, ANY, CNAME, MX, NS,            |
|             |                       | PTR, SOA, SRV etc)                                |
|             | Q[uerytype]= <i>x</i> | Same as type                                      |
|             | Class= <i>x</i>       | Set query class (IN, ANY)                         |
|             | [no]msxfr             | Use fast zone transfer                            |

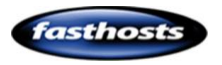

|                  | Ixfrver=X | Current version to use in IXVR transfer          |
|------------------|-----------|--------------------------------------------------|
|                  |           | request                                          |
| Server name      |           | Set the default server to <i>name</i> using the  |
|                  |           | current default server                           |
| lserver name     |           | Set the default server to <i>name</i> using the  |
|                  |           | initial server                                   |
| Finger [user]    |           | Finger the optional <i>name</i> at the current   |
|                  |           | default host                                     |
| root             |           | Set the current default server to the root       |
| ls [opt]         |           | List addresses in DOMAIN (optional:              |
| DOMAIN [>        |           | output to file)                                  |
| FILE]            |           |                                                  |
| -а               |           | List canonical names and addresses               |
| -d               |           | List all records                                 |
| -t type          |           | List records of the given <i>type</i> (A, CNAME, |
|                  |           | MX, NS, PTR, SOA, SRV etc)                       |
| View <i>file</i> |           | Sort an "ls" output file and view it with pg     |
| exit             | -         | Exit the program                                 |

### NSlookup Error Messages

| Error Message      | Description                                                         |
|--------------------|---------------------------------------------------------------------|
| Timed Out          | The server did not respond to a request after a certain             |
|                    | amount of time and a certain number of retries. You can set         |
|                    | the time-out period with the <b>set timeout</b> subcommand. You     |
|                    | can set the number of retries with the <b>set retry</b> subcommand. |
| No response from   | No DNS name server is running on the server computer.               |
| server             |                                                                     |
| No records         | The DNS name server does not have resource records of the           |
|                    | current query type for the computer, although the computer          |
|                    | name is valid. The query type is specified with the <b>set</b>      |
|                    | querytype command.                                                  |
| Nonexistant domain | The computer or DNS domain name does not exist.                     |

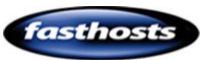

| Connection refused | The connection to the DNS nameserver or finger server could         |
|--------------------|---------------------------------------------------------------------|
| -or-               | not be made. This error commonly occurs with Is and finger          |
| Network is         | requests.                                                           |
| unreachable        |                                                                     |
| Server failure     | The DNS name server found an internal inconsistency in its          |
|                    | database and could not return a valid answer.                       |
| Refused            | The DNS name server refused to service the request.                 |
| Format error       | The DNS name server found that the request packet was not           |
|                    | in the proper format. It may indicate an error in <b>nslookup</b> . |

### **Telnet Email commands**

| Command         | Description                                                              |
|-----------------|--------------------------------------------------------------------------|
| Stat            | Will show the number of messages in your mailbox and the size (in        |
|                 | bytes) of mailbox space used.                                            |
|                 | +OK Logged in.<br>stat<br>+OK 4 269101                                   |
| List            | Will list a line for each message in your mailbox, with its number       |
|                 | and size (in bytes)                                                      |
|                 | list<br>+OK 4 messages:<br>1 8090<br>2 249862<br>3 8462<br>4 2687<br>-   |
| Retr msg#       |                                                                          |
| Top msg# #lines | This is an optional POP3 command that will not work on all               |
|                 | mailservers (Although it is enabled on Fasthosts servers). It lists the  |
|                 | email header for each message along with the first # <i>lines</i> of the |
|                 | message text itself.                                                     |

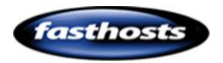

maín.co.uk livemail.co.uk (virus-cluster.livemail.co.uk [213.171.21 ·in-129.livemail.co.uk (Postfix) with SMTP id 9C6 @bobsdomain.co.uk}: Fri, 29 May 2009 10:54:49 +0 !ersion: SpamAssassin 3.2.5 <2008-06-10) on .livemail.co.uk No, score=-98.2 required=5.0 PLONG LINE,USER\_IN\_UHITELIST tests=HIML\_MESSAGE, autolearn=disabled =3.2.5 [213.171.] 10:54:4 217.138 ESMTP i 29 +0100 May 2009 [213.171 EDGRI Microsoft 10:47:49 29 May 2009 18:53:58 +0100 011 with mapi; Fri, ain.co.uk" <bob@bobsdonain.co.uk> y 2009 10:53:57 +0100 1.83Uc01MT +061r0R1oNjww== 33A0241BEC530BD1ED160D4862643A7@fh−exch07-01> -US en GE en-US, suage. tach: orrelator: en-US, GB en multipart/alternative; ry="\_000\_A06CDC05133A0241BEC530BD1ED160D4862643A7fhexch0701\_" 0 b@bobsdomain.co.uk ked by Vexira MailArmor A06CDC05133A0241BEC530BD1ED160D4862643A7fhexch0701\_ tent-Type: text/plain; charset="us-ascii tent-Transfer-Encoding: quoted-printable Bob. Dele *msg*# Will mark the message number *msg#* for deletion. This is the best way to delete a corrupt email. This will not delete the message straight away, but will mark if for deletion until you sign off the telnet server. dele 4+0K Marked to be deleted. This will reset any emails that are marked for deletion (so that they Rset will no longer be deleted when you quit. rset +OK Deletes any messages marked for deletion and logs you off the mail quit server. quit +OK Logging out. Connection to host lost. C:\Documents and Settings>\_

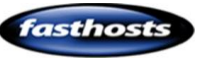

### **IPConfig Additional Switches**

| Switch                                               | Description                                                        |
|------------------------------------------------------|--------------------------------------------------------------------|
| /all                                                 | Displays a detailed report for all interfaces                      |
| /flushdns                                            | Removes all entries from the DNS name cache                        |
| /registerdns                                         | Refreshes all DHCP leases and reregisters DNS names                |
| /displaydns                                          | Displays the contents of the DNS resolver cache                    |
| /release <adaptor></adaptor>                         | Releases the IP address for a specified interface                  |
| /renew <adaptor></adaptor>                           | Renews the IP address for a specified interface                    |
| /showclassid                                         | Displays all the DHCP class ID's allowed for the adaptor specified |
| <adaptor></adaptor>                                  |                                                                    |
| /setclassid                                          | Changes the DHCP class ID for the adaptor specified                |
| <adaptor> <class< td=""><td></td></class<></adaptor> |                                                                    |
| ID to set>                                           |                                                                    |
| /?                                                   | Displays the list of switches                                      |

### Fasthosts MasterClass Range

### Introducing HTML and CSS

| ~   | -                            |    |
|-----|------------------------------|----|
|     | Introduction to HTML and CSS |    |
|     | £                            |    |
| 111 |                              | 11 |

This guide will show you how to download and use all the tools needed to upload a business card website from scratch costing you a couple of evenings of your time. At the end of the guide you should know all about hosting websites and be confident in most aspects of web hosting.

#### Download guide

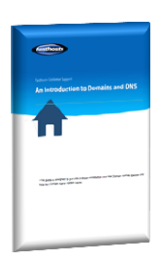

#### Introducing domain names and DNS

This guide is designed to give you a broad introduction into how Domain names operate and how the Domain Name system works.

#### Download Guide

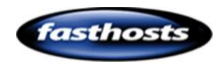

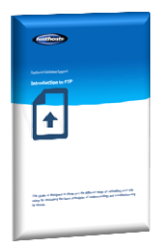

#### Introducing FTP

This guide is designed to show you the different ways of uploading your site using ftp, including the basic principles of understanding and troubleshooting ftp issues.

#### Download Guide

| A CONTRACTOR OF A CONTRACTOR OF A CONTRACTOR OF A CONTRACTOR OF A CONTRACTOR OF A CONTRACTOR OF A CONTRACTOR OF                                                                                                    |
|----------------------------------------------------------------------------------------------------|
|                                                                                                    |
|                                                                                                    |
|                                                                                                    |
|                                                                                                    |
|                                                                                                    |
| to to such a time to CUD Scripting                                                                                                    |
| AN INTERECTION ANTICAL PROPERTY AND AND AND AND AND AND AND AND AND AND                                                                                                    |
|                                                                                                    |
|                                                                                                    |
|                                                                                                    |
|                                                                                                    |
|                                                                                                    |
|                                                                                                    |
| 444                                                                                                    |
|                                                                                                    |
|                                                                                                    |
| A 44                                                                                                    |
|                                                                                                    |
|                                                                                                    |
|                                                                                                    |
|                                                                                                    |
|                                                                                                    |
|                                                                                                    |
|                                                                                                    |
|                                                                                                    |
|                                                                                                    |
|                                                                                                    |
|                                                                                                    |
|                                                                                                    |
|                                                                                                    |
|                                                                                                    |
|                                                                                                    |
| 1.00.0000000000000000000000000000000000                                                                                                    |
| Name of Street of Street o |
| AND A COMPANY AND A COMPANY AND A COMPANY                                                                                                    |
|                                                                                                    |
|                                                                                                    |

#### An Introduction to PHP scripting

This guide will introduce some simple yet powerful features of PHP, a popular scripting language, and help you take your first steps towards building a strong web presence.

#### Download Guide

| An Introduction to MySQL Databa | 1345 |
|---------------------------------|------|
|                                 |      |
|                                 |      |
| -                               |      |

#### An Introduction to MySQL Databases

This guide will introduce MySQL, a powerful and popular free relational database system.

Download Guide

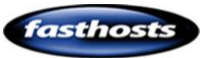